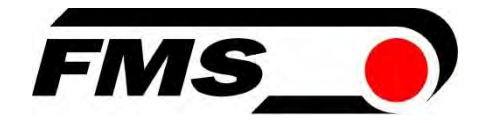

# Bedienungsanleitung BMGZ710 und BMGZ710.PNET

Robuste Auswerteelektronik für Förderbandwaagen, optional mit PROFINET Schnittstelle

| Dokumenten Version            | 3.30       |
|-------------------------------|------------|
| Veröffentlicht / Autor        | 12/2024 NS |
| Firmware Version BMGZ710      | 2.35       |
| Firmware Version BMGZ710.PNET | 2.35       |

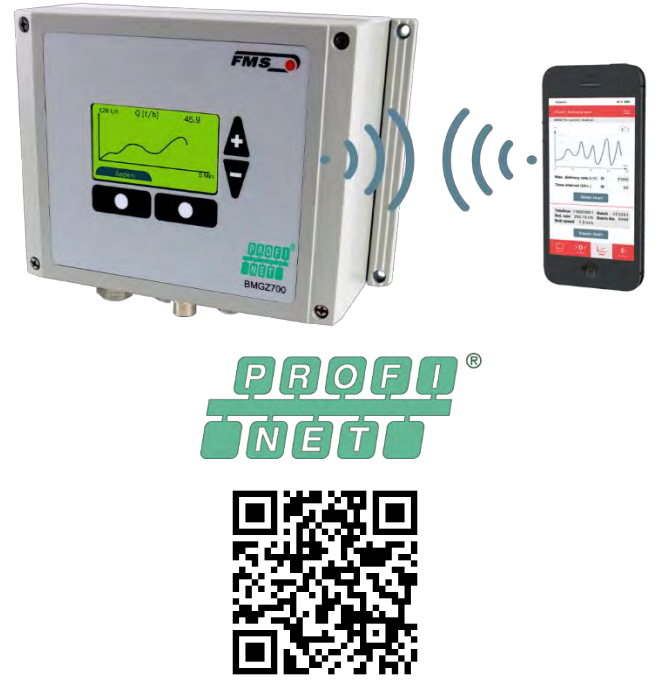

Kostenloser Download für IOS und Android

This operation manual is also available in English. Please contact your local representative.

© by FMS Force Measuring Systems AG, CH-8154 Oberglatt – Alle Rechte vorbehalten.

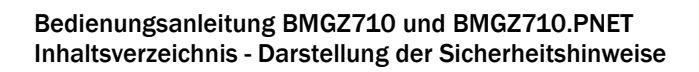

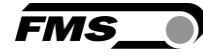

# **1** Inhaltsverzeichnis

| 1 | INHALTSVERZEICHNIS                                                      | 2                |
|---|-------------------------------------------------------------------------|------------------|
| 2 | SICHERHEITSHINWEISE                                                     | 4                |
|   | <ul> <li>2.1 Darstellung der Sicherheitshinweise</li></ul>              | 4<br>4<br>4<br>4 |
| 3 | PRODUKTINFORMATIONEN                                                    | 6                |
|   | <ul> <li>3.1 Systemanordnung</li></ul>                                  |                  |
| 4 | MONTAGE                                                                 | 8                |
| 5 | 4.1 Elektrischer Anschluss (vgl. Montageanweisung FMS-Messrolle)        |                  |
| • | 5.1 Navigation Schnelleinstieg                                          | 13               |
|   | 5.2 Histogramm                                                          |                  |
| 6 | KONFIGURATION                                                           | 17               |
|   | 6.1 Anlagenparameter                                                    | 17               |
|   | 6.1.1 Beschreibung der Anlagenparameter                                 | 17               |
|   | 6.2 Betriebsparameter                                                   |                  |
|   | 6.2.1 Beschreibung Betriebsparameter                                    | 21<br>22         |
|   | 6.3.1 Beschreibung Systemparameter                                      |                  |
|   | 6.4 Service                                                             |                  |
|   | 6.5 Digitaleingänge                                                     | 27               |
|   | 6.5.1 Digitaleingang 1 (Tarierung / Nullstellung)                       | 27               |
|   | 6.5.2 Digitaleingang 2 (Charge aktiv)                                   | 27               |
|   | 6.5.3 Digitaleingang 3 (Gurt läuft)                                     |                  |
|   | 6.6 Digitalausgänge                                                     |                  |
|   | 6.6.1 Digitalausgang 1 (BMGZ OK)                                        |                  |
|   | 6.6.2 Digitalausgang 2 (Tanerung aktiv)                                 | 28               |
|   | 6.6.4 Digitalausgang 4 (Fernzähler reset)                               |                  |
| 7 |                                                                         |                  |
|   | 7.1 Tarieren (Nullpunktaboleich)                                        |                  |
|   | 7.2 Kalibrieren                                                         |                  |
|   | 7.3 Manuelles Abwiegen einer Charge                                     | 32               |
|   | 7.4 Manuelles Abwiegen einer Charge – Mit Speicherung im Alibiprotokoll | 32               |
| 8 | KONFIGURATION ÜBER WEBINTERFACE                                         | 33               |

| 8.1                                                          | Peer-to-peer Verbindung                                                                                                    | 33                                                       |
|--------------------------------------------------------------|----------------------------------------------------------------------------------------------------|----------------------------------------------------------|
| 8.2                                                          | Home-Bildschirm                                                                                                    |                                                          |
| 8.3                                                          | Current Reading                                                                                                    |                                                          |
| 8.4                                                          | Parameter                                                                                                    |                                                          |
| 8.5                                                          | Alibiprotokoll                                                                                                    |                                                          |
| 8.6                                                          | Ethernet Setting                                                                                                    | 39                                                       |
| 8.7                                                          | System Settings                                                                                                    | 39                                                       |
| 9 FN                                                         | IS BELTSCALE APP                                                                                                    | 40                                                       |
| 9.1                                                          | Konfiguration über App                                                                                                    | 41                                                       |
| 40 40                                                        |                                                                                                    | 12                                                       |
| IU AE                                                        | SMESSUNGEN                                                                                                    |                                                          |
| 11 OF                                                        | PTIONALE ETHERNET SCHNITTSTELLE – PROFINET                                                                                                    |                                                          |
| <b>10 AE</b><br><b>11 OF</b><br>11.1                         | PTIONALE ETHERNET SCHNITTSTELLE – PROFINET<br>Ethernet Configuration Device – NUR FÜR PROFINET Geräte                                                                                                    | <b>45</b><br>                                            |
| <b>10 AE</b><br><b>11 OF</b><br>11.1<br>11.2                 | PTIONALE ETHERNET SCHNITTSTELLE – PROFINET<br>Ethernet Configuration Device – NUR FÜR PROFINET Geräte<br>Kommunikation                                                                                                    | <b>45</b><br>                                            |
| 10 AE<br>11 OF<br>11.1<br>11.2<br>11.                        | PTIONALE ETHERNET SCHNITTSTELLE – PROFINET<br>Ethernet Configuration Device – NUR FÜR PROFINET Geräte<br>Kommunikation                                                                                                    | 45<br>                                                   |
| 10 AE<br>11 OF<br>11.1<br>11.2<br>11.<br>11.                 | PTIONALE ETHERNET SCHNITTSTELLE – PROFINET         Ethernet Configuration Device – NUR FÜR PROFINET Geräte         Kommunikation         .2.1       Allgemeine Funktion         .2.2       Services und Protokolle                                 | 45<br>                                                   |
| 10 AE<br>11 OF<br>11.1<br>11.2<br>11.<br>11.<br>11.3         | PTIONALE ETHERNET SCHNITTSTELLE – PROFINET         Ethernet Configuration Device – NUR FÜR PROFINET Geräte         Kommunikation         .2.1       Allgemeine Funktion         .2.2       Services und Protokolle         Zyklischer Datenverkehr | 45<br>45<br>48<br>48<br>48<br>48<br>49<br>49             |
| 11 OF<br>11.1<br>11.2<br>11.<br>11.<br>11.3<br>11.4          | <ul> <li>PTIONALE ETHERNET SCHNITTSTELLE – PROFINET</li> <li>Ethernet Configuration Device – NUR FÜR PROFINET Geräte</li></ul>                                                                                                    | 45<br>45<br>48<br>48<br>48<br>49<br>49<br>49<br>52       |
| 11 OF<br>11.1<br>11.2<br>11.<br>11.<br>11.3<br>11.4<br>12 TE | <ul> <li>PTIONALE ETHERNET SCHNITTSTELLE – PROFINET</li></ul>                                                                                                    | 45<br>45<br>48<br>48<br>48<br>49<br>49<br>52<br>52<br>57 |

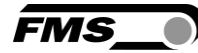

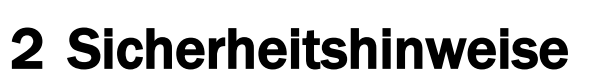

Alle hier aufgeführten Sicherheitshinweise, Bedien- und Installationsvorschriften dienen der ordnungsgemässen Funktion des Gerätes. Sie sind in jeden Fall einzuhalten um einen sicheren Betrieb der Anlagen zu gewährleisten. Das Nichteinhalten der Sicherheitshinweise sowie der Einsatz der Geräte ausserhalb ihrer spezifizierten Leistungsdaten kann die Sicherheit und Gesundheit von Personen gefährden.

Arbeiten, die den Betrieb, den Unterhalt, die Umrüstung, die Reparatur oder die Einstellung des hier beschriebenen Gerätes betreffen, sind nur von Fachpersonal durchzuführen.

## 2.1 Darstellung der Sicherheitshinweise

2.1.1 Gefährdung, die geringfügige oder mässige Verletzung zur Folge haben könnte

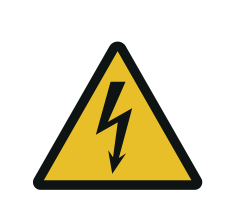

Gefahr, Warnung, Vorsicht Art der Gefahr und ihre Quelle Mögliche Folgen der Missachtung Massnahme zur Abwendung der Gefahr

### 2.1.2 Hinweis für die einwandfreie Funktion

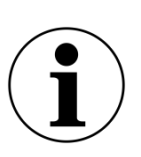

Hinweis Hinweis zur richtigen Bedienung Vereinfachung der Bedienung Sicherstellen der Funktion

## 2.2 Allgemeine Sicherheitshinweise

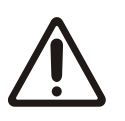

Die Funktion der Förderbandwaage ist nur mit der vorgesehenen Anordnung der Komponenten zueinander gewährleistet. Andernfalls können schwere Funktionsstörungen auftreten. Die Montagehinweise auf den folgenden Seiten sind daher unbedingt zu befolgen.

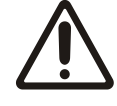

Die örtlichen Installationsvorschriften dienen der Sicherheit von elektrischen Anlagen. Sie sind in dieser Bedienungsanleitung nicht berücksichtigt. Sie sind jedoch in jedem Fall einzuhalten.

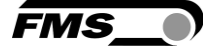

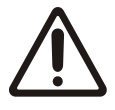

Schlechte Erdung kann zu elektrischen Schlägen gegen Personen, Störungen an der Gesamtanlage oder Beschädigung der Auswertelektronik führen! Es ist auf jeden Fall auf eine gute Erdung des Gehäuses zu achten.

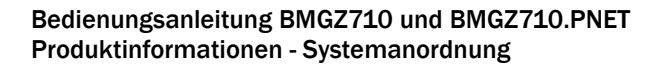

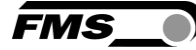

# **3 Produktinformationen**

## 3.1 Systemanordnung

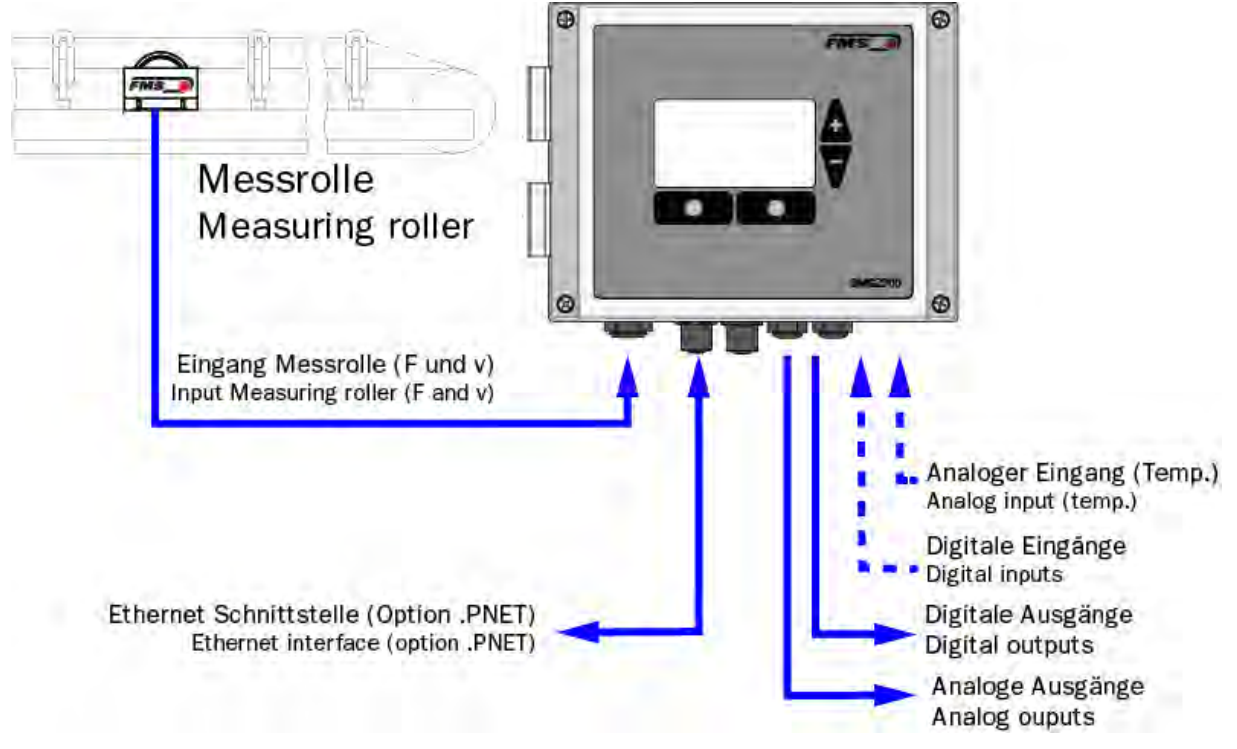

Abbildung 1: Messrolle und Auswerteelektronik

## 3.2 Produktbeschreibung

Die Auswerteelektronik der BMGZ700-Baureihe wurde für die anspruchsvollen Einsatzbedingungen in mobilen und stationären Förderanlagen konzipiert. Im beleuchteten, grafischen Display werden die aktuelle Förderleistung, die Tagesmenge, die Gesamtmenge, sowie die Gurtgeschwindigkeit angezeigt. Über konfigurierbare Analog- sowie Digitalausgänge lassen sich zusätzliche Anzeigegeräte und Steuerungen anbinden. Der ebenfalls standardmässig integrierte Webbrowser erlaubt die schnelle Konfiguration der Messrolle mit einem beliebigen PC oder Laptop oder beispielsweise einen Fernzugriff.

Optional ist die Auswerteelektronik mit einer integrierten PROFINET IRT Schnittstelle erhältlich.

## 3.3 Funktionsbeschreibung

Die Auswerteelektronik der BMGZ700-Baureihe wandelt die Messsignale der Messrolle und digitalisiert diese. Sie subtrahiert das Gewicht der Messrolle und die Belastung durch den Gurt (Tarierung) vom Messwert und multipliziert die Differenz mit der Gurtgeschwindigkeit. Die Auswerteelektronik der BMGZ700-Baureihe verfügt über ein Auto-Nullstell-Programm, welches auf Tastendruck automatisch während zweier Bandumläufe den Nullwert ermittelt.

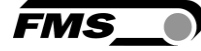

## 3.4 Lieferumfang

#### Im Lieferumfang enthalten:

Auswerteelektronik; bei Version .K Auswerteelektronik im Schaltschrank vormontiert

#### Nicht im Lieferumfang enthaltend:

Netzgerät, Montagematerial

#### Weiter erhältlich:

Messrolle, Verbindungskabel von Auswerteelektronik zu Messrolle (Länge angeben), Ethernet Kabel M12 d-kodiert oder RJ45 Patchkabel für Webbrowser.

### 3.5 Bestellcode Auswerteelektronik

| BMGZ70                                                   | 00 : | Auf        | bau des Best | ellcodes |
|----------------------------------------------------------|------|------------|--------------|----------|
| BMGZ7                                                    | 10   | <b>w</b> . | .PNET        |          |
| c                                                        |      |            | Optionen     |          |
| Gehäuse (.W Wandmontage; .S. Schalttafel; K. Schaltschra |      |            |              |          |
| Zusatzfunktionen (0: ohne)                               |      |            |              |          |
| Ausführung (1: Einkanal für eine Messrolle; 5 eichfähig) |      |            |              |          |
| Ľ                                                        |      |            |              | Baureihe |

Abbildung 2: Bestellcode Auswerteelektronik

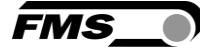

# 4 Montage

Die Auswertelektronik ist in unterschiedlichen Varianten lieferbar

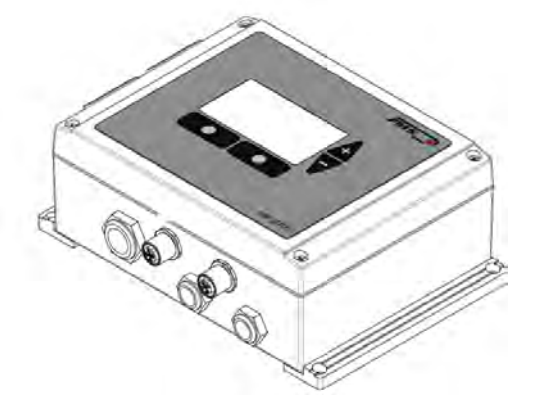

Abbildung 3: BMGZ710.W Wandgehäuse

- Lösen Sie die 4 Schrauben des Deckels mit der Bedienfolie und Anzeige
- Der Deckel kann nun geöffnet werden
- Das Gehäuse kann über die 4 Bohrungen im Gehäuseboden angeschraubt werden

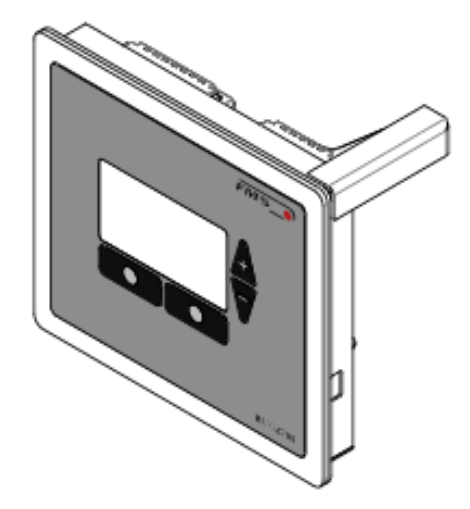

Abbildung 4: BMGZ710.S Montage in Schalttafel

**5** Die Schalttafel muss mit einem entsprechenden Ausbruch und Bohrung vorbereitet werden. Siehe 9 FMS BeltSCALE App

Die App bietet die Möglichkeit die aktuellen Messwerte abzulesen und die Konfiguration der Auswerteelektronik über Ihr Smartphone oder Tablet vorzunehmen.

Die Kommunikation der Geräte erfolgt über ein integriertes Bluetooth® Modul.

Zur eindeutigen Identifikation sind bei der BMGZ700-Baureihe die letzten 4 Ziffern der Seriennummer auf der Vorderseite des Gehäuses aufgebracht.

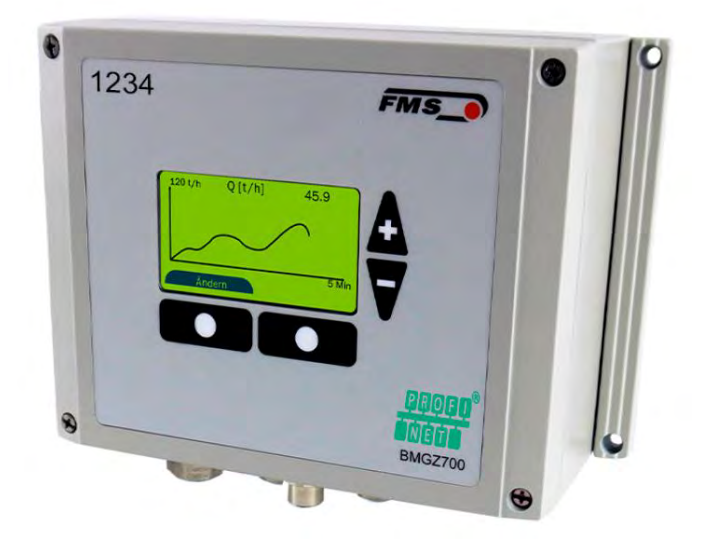

Abbildung 26: BMGZ700-Baureihe mit letzten 4 Ziffern der Seriennummer

Es können nicht mehrere Mobilgeräte parallel auf eine Auswerteelektronik zugreifen.

Sobald die Verbindung zum Mobilgerät steht, blinkt die Anzeige der Auswerteelektronik.

Die FMS BeltSCALE App ist eine Bedienhilfe. Es werden keine Daten auf dem Mobilgerät gespeichert, sondern nur die aktuellen Messwerte der Auswerteelektronik und die Einstellungen angezeigt. Die Speicherung der Parameter erfolgt nur in der Auswerteelektronik selbst.

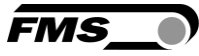

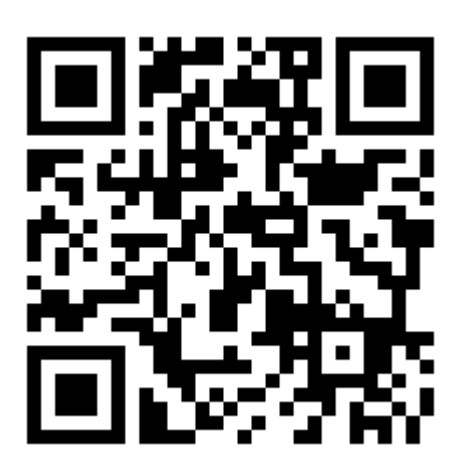

Abbildung 27: Link zum Download der App (Android und IOS)

# 5.1 Konfiguration über App

Das Vorgehen zur Tarierung und für die Kalibrierung ist stets identisch mit dem Vorgehen bei einer Auswerteelektronik ohne Bluetooth Kommunikation. Nur wird hier statt der Eingabe über das Bedienpanel ein Mobilgerät zur Eingabe benutzt.

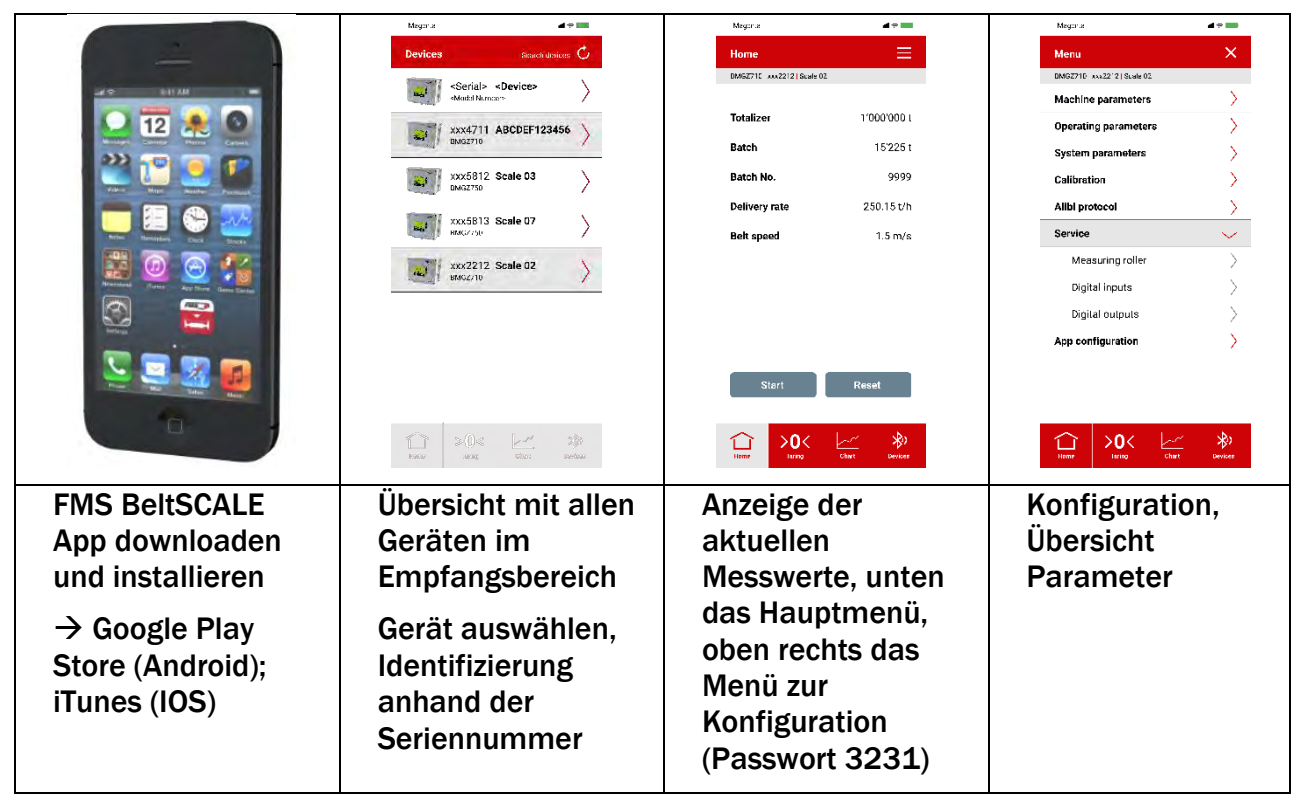

Bedienungsanleitung BMGZ710 und BMGZ710.PNET Die Schalttafel muss mit einem entsprechenden Ausbruch und Bohrung vorbereitet werden. Siehe 9 FMS BeltSCALE App - Konfiguration über App

| Meger.a 🖌 🖉                                              | Megerie:                                       | Magar a 🖉 🗖                                                                                                    |  |
|----------------------------------------------------------|------------------------------------------------|----------------------------------------------------------------------------------------------------|--|
| Machine parameters 📃                                     | Calibration with device 📃                      | Chart   Delivery rate 📃                                                                                                    |  |
| 0M62710 xxx2212   Scale 02                               | DM6Z71C xxx2212   Scale 02                     | DMGZ71C xxx2212   Scale 02                                                                                                    |  |
| Offset 0 12'584                                          | Calibration with calbration<br>device BMGZ-Cal | 5000                                                                                                    |  |
| Gain 0 20'000                                            | Reference weight (kg) 0 15                     | STW A A A A                                                                                                    |  |
| Belt length (m) 🔹 5'000                                  | Belt inclination (*) 0 15                      |                                                                                                    |  |
| Diameter (mm) 0 128                                      | Required time (s) 🔹 250                        |                                                                                                    |  |
| Impulses D 100                                           | Calculated target value 15.225 t               | Max. delivery rate (L/h) 0 5'000                                                                                                    |  |
| Distance (mm) 0                                          | Batch weight 15.221 t                          | Time interval (Min.) 0 60                                                                                                    |  |
| Nominal force (N) 0 3'000                                |                                                | Reset chart                                                                                                    |  |
| Max. Q (t/h) 0 2'000                                     |                                                |                                                                                                    |  |
| v-detection 0 None ~                                     |                                                | Totalizer         1000/0001         Batch         15/2251           Del. rate         250.15 t/h         Batch No.         9999           Belt speed         1.5 m/s |  |
|                                                          | Start Calibrate                                | Export chart                                                                                                    |  |
| iterer →0< /> iterer ↔ ↔ ↔ ↔ ↔ ↔ ↔ ↔ ↔ ↔ ↔ ↔ ↔ ↔ ↔ ↔ ↔ ↔ | Tiener >0< /a>                                 | Here Soc Soc Soc Soc Soc Soc Soc Soc Soc Soc                                                                                                    |  |
| Konfiguration -                                          | Tarierung                                      | Grafische                                                                                                    |  |
| Übereicht                                                |                                                |                                                                                                    |  |
| Obersicht                                                |                                                | Aurzeichnung, auch                                                                                                    |  |
| Maschinen-                                               |                                                | im Querformat                                                                                                    |  |
| narameter                                                |                                                | möglich                                                                                                    |  |
| parameter                                                |                                                | mognen                                                                                                    |  |

- Abmessungen
- Das Gehäuse wird am Blech geklemmt

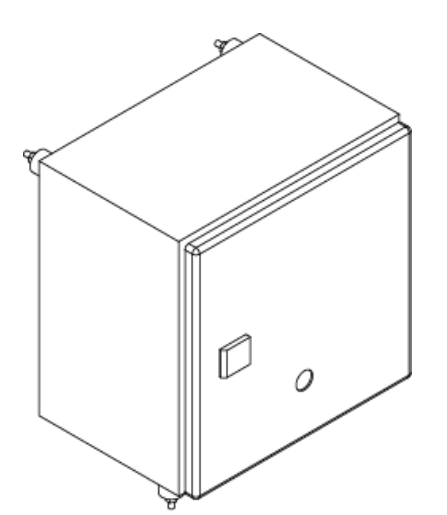

Abbildung 5: BMGZ710.K Schaltschrank

- Der Schaltschrank kann über die 4 Bohrungen in der Rückwand angeschraubt werden
- Verwenden Sie die Gummilager, falls Vibrationen an der Anlage auftreten

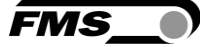

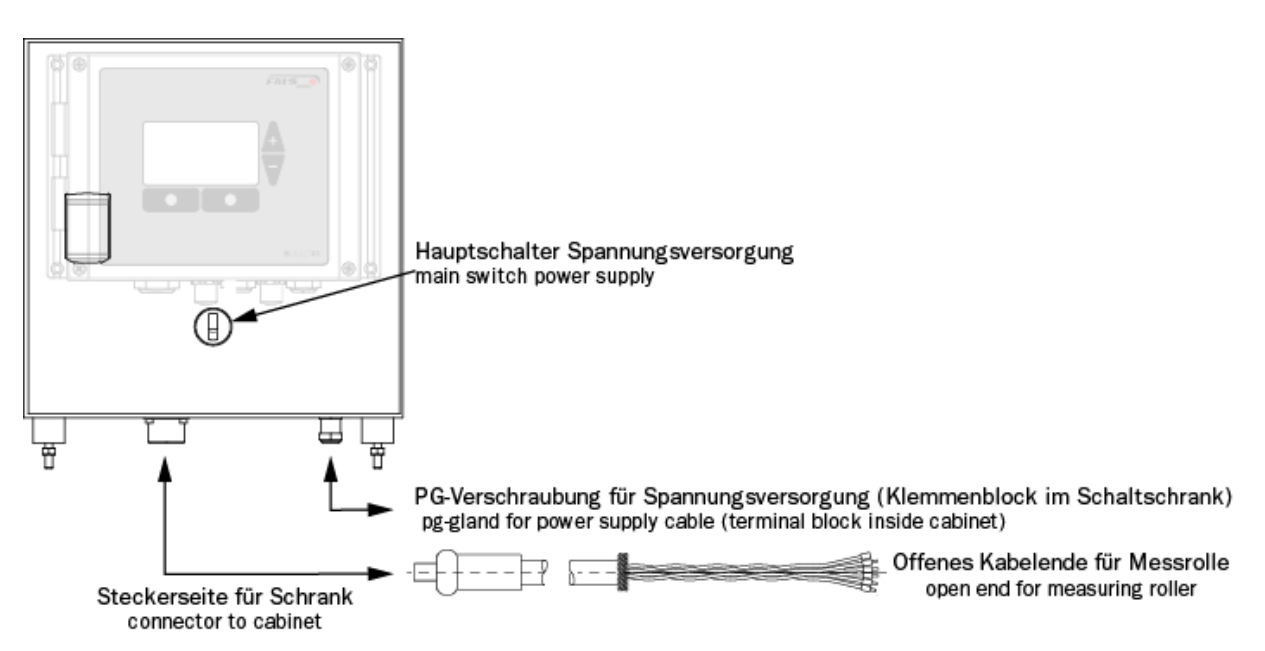

Abbildung 6: Besonderheit BMGZ710.K

## 5.2 Elektrischer Anschluss (vgl. Montageanweisung FMS-Messrolle)

Die Verbindung zwischen Messrolle und Auswertelektronik muss mit dem mitgelieferten 8-adrigen, paarverseilten Kabel (4x2x0.75 mm<sup>2</sup>) ausgeführt werden.

Das Kabel muss getrennt von leistungsführenden Leitungen, verlegt werden, damit keine Störungen ins Messsignal induziert werden. Auf Seite Messrolle wird der Kunststoffmantel des Kabels auf einer Länge von ca. 14cm entfernt.

Die weisse Litze wird nicht benötigt. Die Abschirmung wird an der Erdungs-Klemme angeschlossen.

Auf Seite Auswertelektronik wird der Kunststoffmantel auf einer Länge von ca. 25–54 cm entfernt. Die weisse Litze wird nicht benötigt. Die Abschirmung muss mit der Verschraubung Kontakt haben.

Die Abschirmung des Kabels muss auf beiden Seiten angeschlossen werden.

Bei Verwendung der Gehäuseversion K (Schaltschrank) wird das Kabel mit der 8-poligen Steckverbindung durch die Schaltschrankwand geführt.

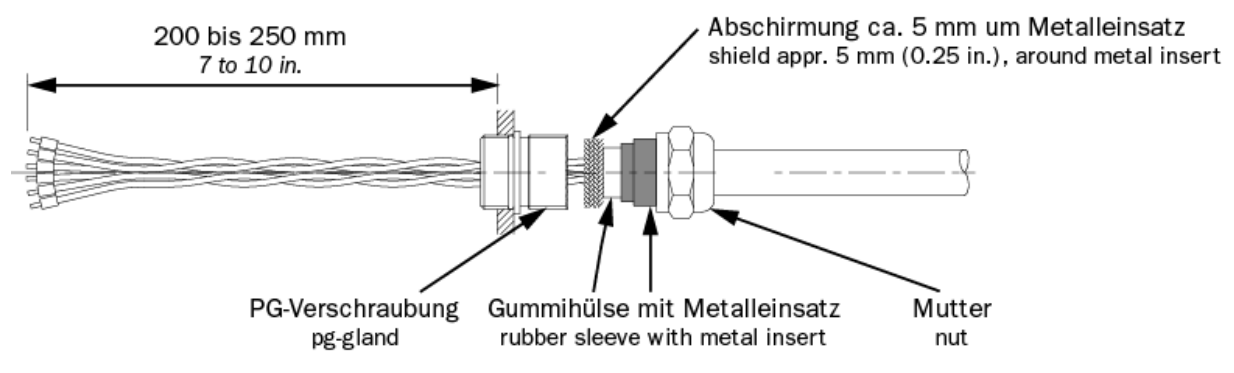

Abbildung 7: Verbindungskabel auf Seite der Auswerteelektronik

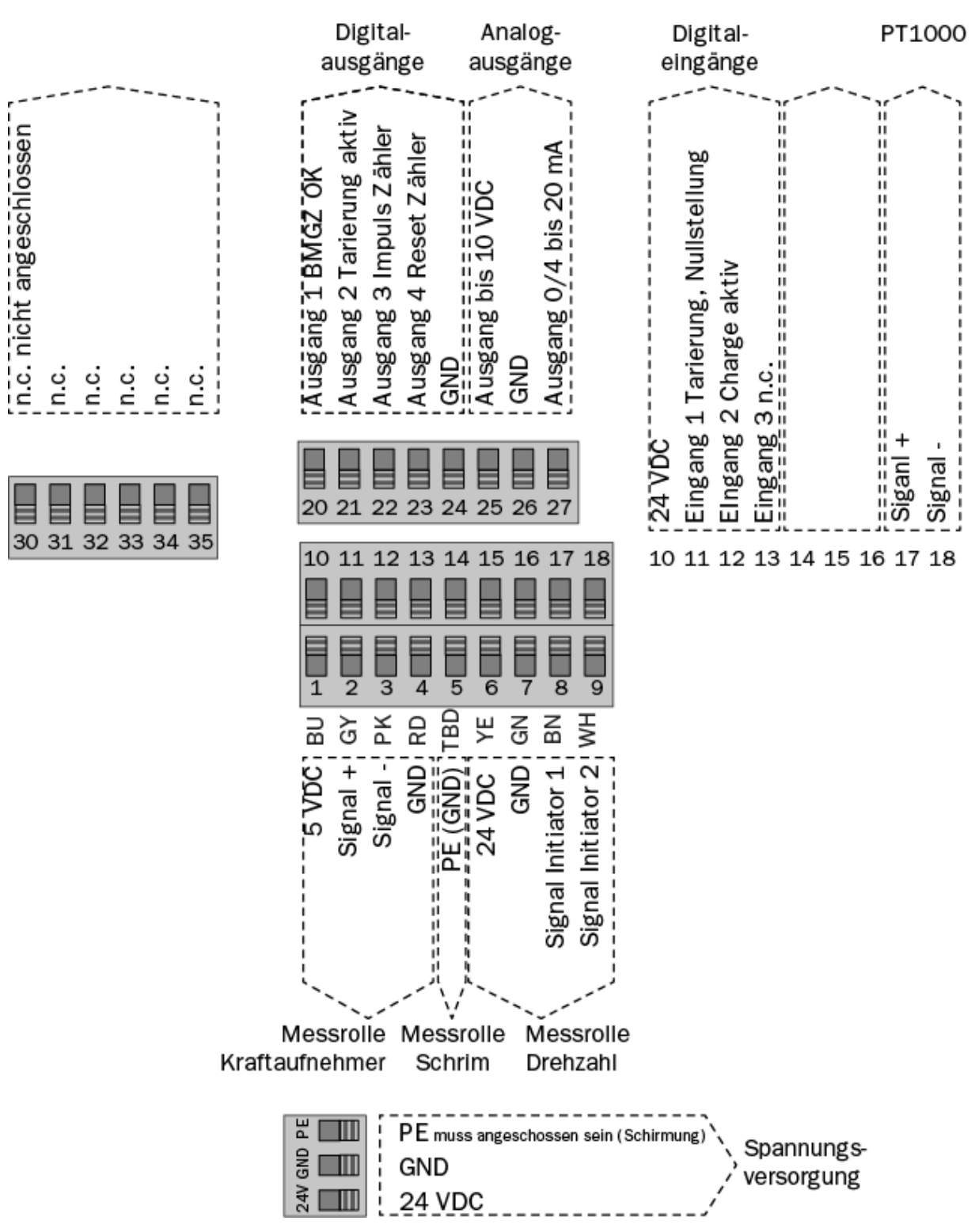

Abbildung 8: Klemmenbelegung BMGZ710

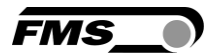

#### Bedienungsanleitung BMGZ710 und BMGZ710.PNET Die Schalttafel muss mit einem entsprechenden Ausbruch und Bohrung vorbereitet werden. Siehe 9 FMS BeltSCALE App - Elektrischer Anschluss (vgl. Montageanweisung FMS-Messrolle)

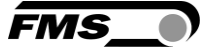

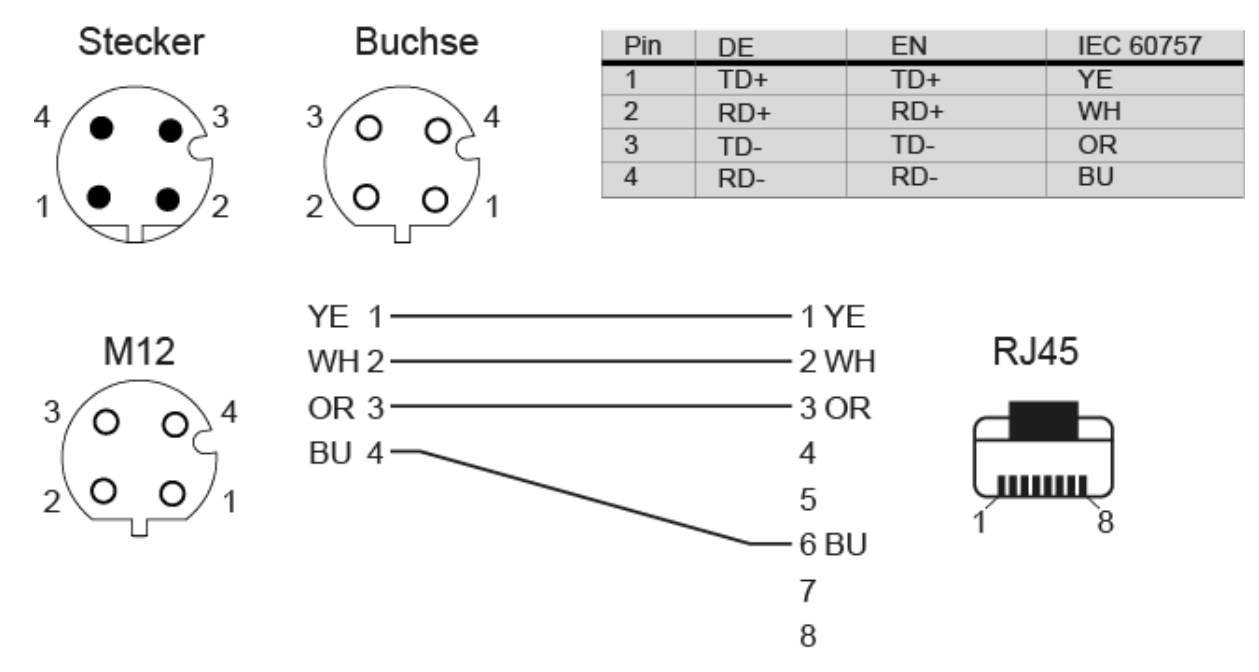

Abbildung 9: Ethernet-Anschluss, M12, D-kodiert

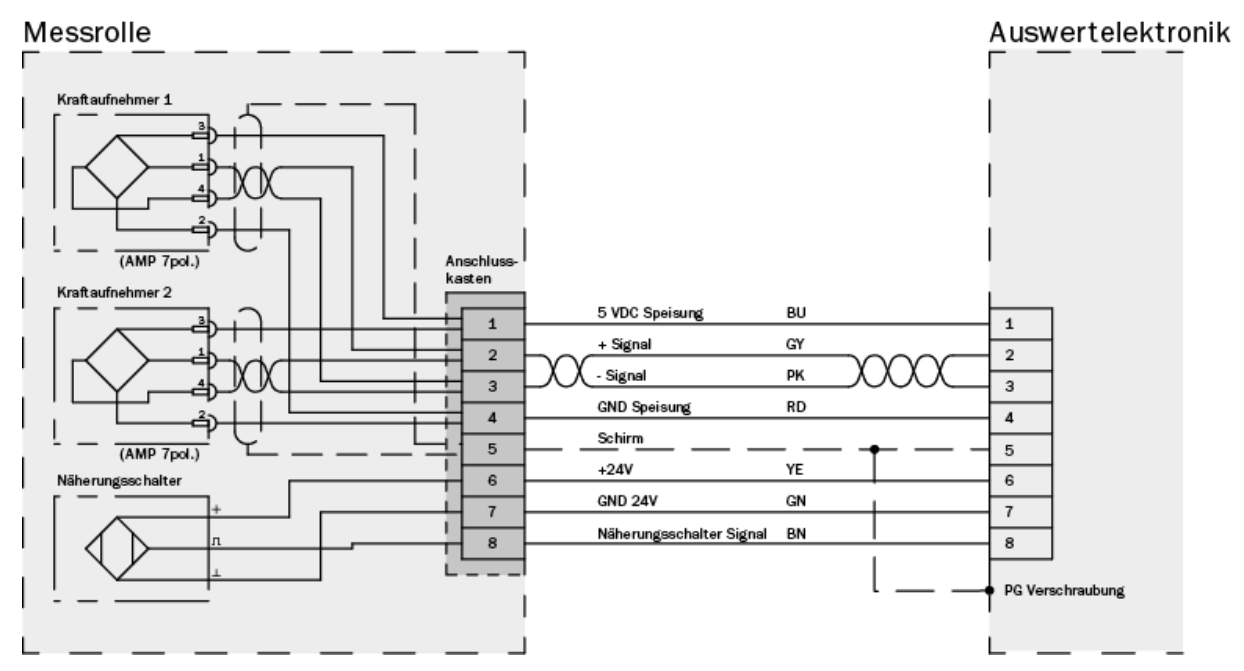

Abbildung 10: Verbindungskabel auf Seite der Messrolle

Bedienungsanleitung BMGZ710 und BMGZ710.PNET Bedienung und Oberfläche - Navigation, Schnelleinstieg

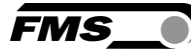

# 6 Bedienung und Oberfläche

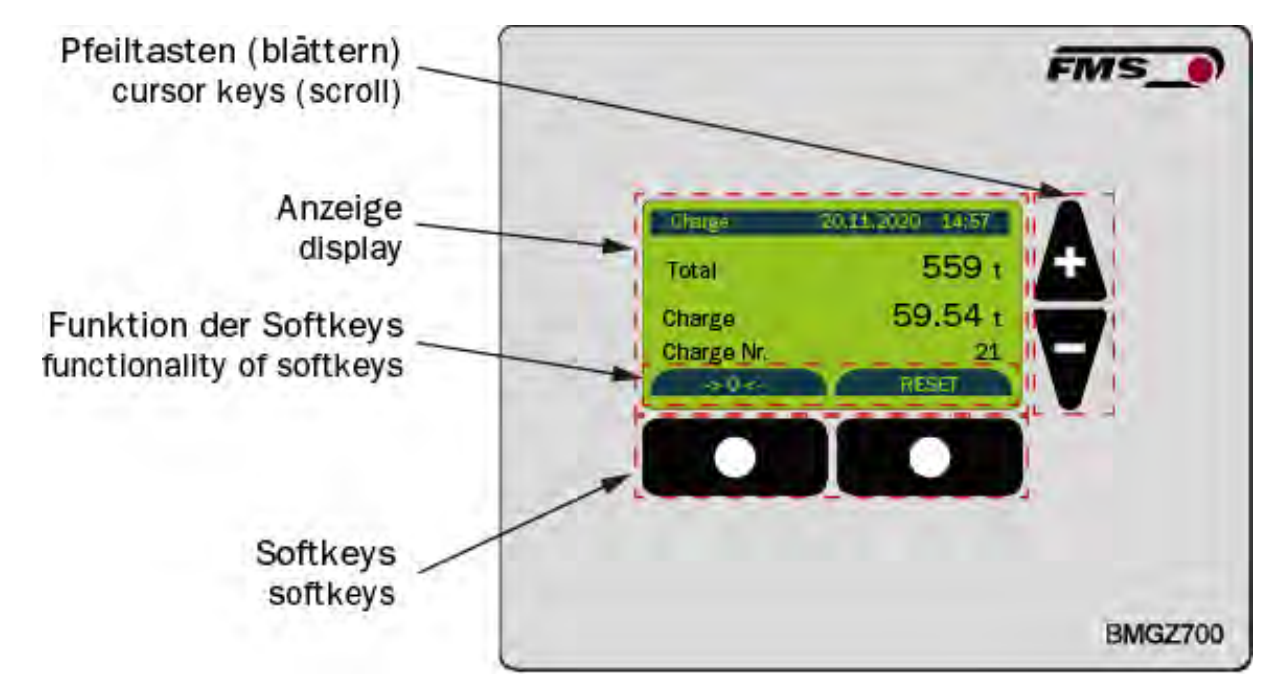

Abbildung 11: Geräteansicht

## 6.1 Navigation, Schnelleinstieg

Das Menü ist ein zwei Ebenen geteilt

Die Navigation zwischen den Ebenen erfolgt mit den Softkeys (Menü) oder mit 🏝 🔻

Ebene 1: HOME / CHARGE / DETAIL / GRAFIK /  $\rightarrow 0 \leftarrow$ Anzeige der aktuellen Anlagendaten mit unterschiedlicher Darstellung. Die Navigation zwischen den unterschiedlichen Anzeigen erfolgt mit

den Pfeiltasten 🕰 🚺

Ebene 2: KONFIGURATION

Um in die Konfigurationsebene zu gelangen, drücken Sie den Softkey (Menü) in der Ebene Home.

Anlagenparameter – Einmalige Abstimmung von Förderband und Messrolle

Betriebsparameter – Einmalige Konfiguration, Ein- und Ausgänge

Systemparameter – Länderspezifische Parameter

Kalibrierung – Eingaben zu Tarierung und Verstärkungsfaktor

Alibiprotokoll – Ausfallsichere Speicherung von Chargendaten

Service – Zugriff auf Systemstatus und detaillierte Anzeige von Fehlermeldungen

Um die einzelnen Parameter anzuwählen, verwenden Sie die Navigationstasten 🗚 🔻

Für die Auswahl drücken Sie 🛶

| Ebenen, Navigation |            |                                                                                                    |  |  |  |
|--------------------|------------|----------------------------------------------------------------------------------------------------|--|--|--|
| Ebene              | Navigation | Anzeige                                                                                                    |  |  |  |
| HOME               | <b>A</b> V | Home         20.11.2020         14:57           Total [t]         12558           Batch [t]         3.122           Batch No.         21           Q [t/h]         12.9           v [m/s]         1.49 |  |  |  |
|                    | <b>A</b> V | Histogramm<br>120 t/h Q [t/h] 45.9<br>5 Min<br>Ändern                                                                                                    |  |  |  |
|                    | <b>A</b> V | ChargeCharge20.11.202014:57Total559 tCharge59.54 tCharge Nr.21StartReset                                                                                                    |  |  |  |
|                    | A V        | Nullstellung<br>> 0 < 20.11.2020 14:57<br>Nullstellung<br>starten?<br>Lāuft das Band<br>leer?<br>Ja                                                                                                    |  |  |  |

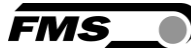

|               |            | Detail                                                                                                |  |  |
|---------------|------------|----------------------------------------------------------------------------------------------------|--|--|
|               |            | Detail 20.11.2020 14:57                                                                               |  |  |
|               |            | Q 125.9 t/h                                                                                           |  |  |
|               |            | v 2.11m/s                                                                                             |  |  |
|               |            | Menŭ                                                                                                  |  |  |
|               |            | "Menü" drücken                                                                                        |  |  |
| KONFIGURATION | <b>A</b> V | Anlagenparameter<br>Betriebsparameter<br>Systemparameter<br>Kalibrierung<br>Alibiprotokoll<br>Service |  |  |
|               | <b>A</b> V | Anlagenparameter<br>Betriebsparameter<br>Systemparameter<br>Kalibrierung<br>Alibiprotokoll<br>Service |  |  |
|               |            | ⊷ drücken                                                                                             |  |  |
| PARAMETER     | <b>A</b> V | Anlagenparameter<br>Gurtlänge [m]<br>10<br>Zurück                                                     |  |  |

Tabelle 1: Ebenen, Anzeige

## 6.2 Histogramm

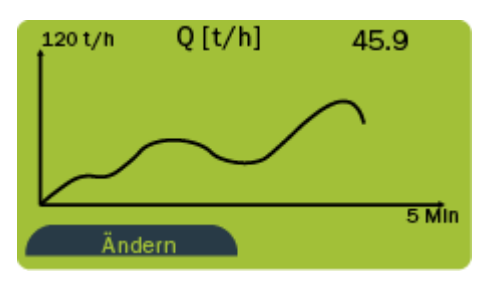

Durch Drücken von "Ändern" gelangen Sie zur Konfiguration der Antzeige.

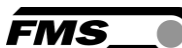

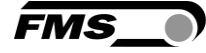

Über den Parameter "Skalierung" können Sie die Teilung der senkrechten Achse anpassen. Der Parameter "Aufnahmezeit" erlaubt Ihnen die Einstellung der Aufnahmedauer in der waagrechten Achse.

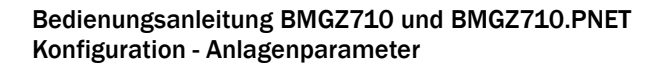

# 7 Konfiguration

# 7.1 Anlagenparameter

Die Anlagenparameter haben direkten Einfluss auf das Wiegeergebnis.

| Anlagenparameter |         |             |         |        |       |     |
|------------------|---------|-------------|---------|--------|-------|-----|
| Parameter        | Einheit | Auswahl     | Default | Min.   | Max.  | Nr. |
| Offset           | [Digit] |             | 0       | -32768 | 32767 | 1   |
| Gain             | [-]     |             | 1       | 0.1    | 10    | 2   |
| Gurtlänge        | [m]     |             | 10      | 1      | 5000  | 3   |
| Durchmesser      | [mm]    |             | 108     | 10     | 1000  | 4   |
| Impulse          | [-]     |             | 4       | 1      | 100   | 5   |
| Distanz          | [mm]    |             | 2000    | 100    | 5000  | 6   |
| Nennkraft        | [N]     |             | 1000    | 1      | 5000  | 7   |
| Max. Q           | [t/h]   |             | 0       | 1      | 5000  | 54  |
| v-Erfassung      | -       | Auto, Keine | Auto    |        |       | 55  |

Tabelle 2: Anlagenparameter

### 7.1.1 Beschreibung der Anlagenparameter

| Anlagenparameter |                                                                                                    |        |  |  |
|------------------|----------------------------------------------------------------------------------------------------|--------|--|--|
| Name             | Beschreibung                                                                                              |        |  |  |
| Offset           | Die Auswertelektronik speichert hier den bei der Tarierung /<br>Nullstellung ermittelten Wert in [Digit]. |        |  |  |
|                  | Einheit                                                                                                   | Digit  |  |  |
|                  | Min.                                                                                                    | -32768 |  |  |
|                  | Max.                                                                                                    | 32768  |  |  |
|                  | Default                                                                                                   | 0      |  |  |
|                  | Inkrement                                                                                                 | 1      |  |  |

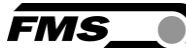

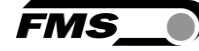

| Anlagenparameter |                                                                                                    |        |  |  |
|------------------|----------------------------------------------------------------------------------------------------|--------|--|--|
| Name             | Beschreibung                                                                                                    |        |  |  |
| Gain             | Unter diesem Parameter wird der mit Kalibrierung ermittelte<br>Wert abgespeichert. Falls die automatische Kalibrierung nicht<br>angewendet werden kann, kann auch ein manuell ermittelter<br>Wert eingegeben werden. |        |  |  |
|                  | Einheit                                                                                                    | -      |  |  |
|                  | Min.                                                                                                    | 0.100  |  |  |
|                  | Max.                                                                                                    | 10.000 |  |  |
|                  | Default                                                                                                    | 1.000  |  |  |
|                  | Inkrement                                                                                                    | 0.001  |  |  |
| Gurtlänge        | In diesem Parameter wird die abgewickelte Länge des<br>Fördergurtes abgespeichert. Dieser Wert wird für die Tarierung<br>benötigt.                                                                                   |        |  |  |
|                  | Einheit                                                                                                    | m      |  |  |
|                  | Min.                                                                                                    | 1      |  |  |
|                  | Max.                                                                                                    | 5000   |  |  |
|                  | Default                                                                                                    | 10     |  |  |
|                  | Inkrement                                                                                                    | 1      |  |  |
| Durchmesser      | In diesem Parameter wird der Durchmesser der Mittelrolle abgespeichert (siehe Typenschild Messrolle).                                                                                                    |        |  |  |
|                  | Einheit                                                                                                    | mm     |  |  |
|                  | Min.                                                                                                    | 10     |  |  |
|                  | Max.                                                                                                    | 1000   |  |  |
|                  | Default                                                                                                    | 108    |  |  |
|                  | Inkrement                                                                                                    | 1      |  |  |
| Impuls           | Dieser Parameter enthält die Anzahl Flügel des Impulsgebe<br>siehe Typenschild Messrolle. Der Wert entspricht der Anzah<br>Impulse pro Messrollen-Umdrehung.                                                         |        |  |  |
|                  | Einheit                                                                                                    | -      |  |  |
|                  | Min.                                                                                                    | 1      |  |  |
|                  | Max.                                                                                                    | 100    |  |  |
|                  | Default                                                                                                    | 4      |  |  |
|                  | Inkrement                                                                                                    | 1      |  |  |

| FMS_ |
|------|
|------|

| Anlagenparameter |                                                                                                    |                                         |  |  |
|------------------|----------------------------------------------------------------------------------------------------|-----------------------------------------|--|--|
| Name             | Beschreibung                                                                                                    |                                         |  |  |
| Distanz          | In diesem Parameter wird der Abstand zwischen den<br>benachbarten Tragrollen abgespeichert. Der Wert entspricht<br>der Summe der Abstände von der Messrolle zur<br>vorhergehenden und zur nachfolgenden Tragrollenstation.                                                                          |                                         |  |  |
|                  | Einheit                                                                                                    | mm                                      |  |  |
|                  | Min.                                                                                                    | 100                                     |  |  |
|                  | Max.                                                                                                    | 5000                                    |  |  |
|                  | Default                                                                                                    | 2000                                    |  |  |
|                  | Inkrement                                                                                                    | 1                                       |  |  |
| Nennkraft        | Nennkraft der verwendeten Kraftmesslager. Dieser Wert ist<br>sowohl auf dem Typenschild der Messrolle, wie auch dem<br>Typenschild der Kraftaufnehmer angegeben.                                                                                                    |                                         |  |  |
|                  | Einheit                                                                                                    | Ν                                       |  |  |
|                  | Min. 1                                                                                                    |                                         |  |  |
|                  | Max. 5000                                                                                                    |                                         |  |  |
|                  | Default                                                                                                    | 1000                                    |  |  |
|                  | Inkrement                                                                                                    | 1                                       |  |  |
| Max. Q           | In diesem Parameter kann die maximale Förderleistung Q der Förderbandwaage abgespeichert.                                                                                                    |                                         |  |  |
|                  | Die Werkseinstellung "0" hat keine weiteren Auswirkungen.                                                                                                    |                                         |  |  |
|                  | Falls ein von "(                                                                                                    | )" verschiedener Wert eingestellt wird: |  |  |
|                  | <ul> <li>Unterschreitet die aktuelle Förderleistung 5 % dieses Wertes, so integriert die Elektronik nicht mehr. → Die Messung "pausiert" quasi bis die Förderleistung wieder über die 5 % steigt. Chargenzähler und Totalisator werden in dieser Zeit nicht erhöht.</li> <li>Einheit t/h</li> </ul> |                                         |  |  |
|                  |                                                                                                    |                                         |  |  |
|                  | Min.                                                                                                    | 0                                       |  |  |
|                  | Max.                                                                                                    | 5000                                    |  |  |
|                  | Default 0                                                                                                    |                                         |  |  |
|                  | Inkrement 1                                                                                                    |                                         |  |  |

| Anlagenparameter |                                                                                                    |                                                                                                    |  |
|------------------|----------------------------------------------------------------------------------------------------|----------------------------------------------------------------------------------------------------|--|
| Name             | Beschreibung                                                                                                    |                                                                                                    |  |
| v-Erfassung      | Wenn dieser Parameter auf "automatisch" gesetzt ist, wird die<br>Geschwindigkeit des Förderbandes mit dem in die Messrolle<br>integrierten Impulsgeber erfasst. |                                                                                                    |  |
|                  | Wenn der Para<br>Geschwindigke<br>einer vorgegeb<br>berechnet. Zus<br>der Digitaleing<br>Diese Funktion<br>Einsatz, da im<br>Geschwindigke<br>diese Funktion    | ameter auf "keine" gesetzt ist, erfolgt keine<br>eitserfassung. Die Förderleistung wird dann mit<br>eenen Gurt-Geschwindigkeit von 1.00 m/s<br>sätzlich zu dieser Einstellung muss dabei auch<br>ang 3 "Gurt läuft" aktiviert werden.<br>h kommt in der Praxis praktisch nicht zum<br>Regelfall die automatische<br>eitserfassung genutzt wird. Für Testzwecke kann<br>aber hilfreich. |  |
|                  | Einheit                                                                                                    | -                                                                                                    |  |
|                  | Auswahl                                                                                                    | keine                                                                                                    |  |
|                  |                                                                                                    | Auto                                                                                                    |  |
|                  | Default                                                                                                    | Auto                                                                                                    |  |

Tabelle 3: Beschreibung Anlagenparameter

# 7.2 Betriebsparameter

| Betriebsparameter |         |                          |                |      |        |     |
|-------------------|---------|--------------------------|----------------|------|--------|-----|
| Parameter         | Einheit | Auswahl                  | Default        | Min. | Max.   | Nr. |
| Impulsausgang     | [kg]    |                          | 100            | 1    | 1000   | 50  |
| Strom Ausgang     |         | 0 bis 20;<br>4 bis 20 mA | 4 bis 20<br>mA |      |        | 51  |
| Filter Ausgang    | [Hz]    |                          | 10.0           | 0.1  | 20.0   | 52  |
| Skalierung        | [t/h]   |                          | 1000.0         | 1.0  | 5000.0 | 53  |

Tabelle 4: Betriebsparameter

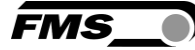

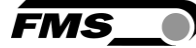

## 7.2.1 Beschreibung Betriebsparameter

| Betriebsparameter |                                                                                                    |                                                                      |  |
|-------------------|----------------------------------------------------------------------------------------------------|----------------------------------------------------------------------|--|
| Name              | Beschreibung                                                                                                    |                                                                      |  |
| Impulsausgang     | Nach der hier definierten Menge wird jeweils ein Impuls über<br>diesen Ausgang abgegeben. Ein Impuls entspricht demnach<br>der eingestellten Menge in kg. |                                                                      |  |
|                   | Impulsdauer 1 bis 1000 ms, abhängig von Förderleistung                                                                                                    |                                                                      |  |
|                   | Einheit                                                                                                    | kg                                                                   |  |
|                   | Min.                                                                                                    | 1                                                                    |  |
|                   | Max.                                                                                                    | 1000                                                                 |  |
|                   | Default                                                                                                    | 100                                                                  |  |
|                   | Inkrement                                                                                                    | 1                                                                    |  |
| Stromausgang      | Es stehen zwei proportionale, analoge Ausgänge für die<br>Förderleistung zur Verfügung.                                                                   |                                                                      |  |
|                   | Das Art des Au<br>gewählt werde                                                                                                    | usgangssignals des Stromausgangs kann hier<br>en.                    |  |
|                   | Strom- als auch Spannungsausgang können unabhängig voneinander genutzt werden.                                                                            |                                                                      |  |
|                   | Einheit                                                                                                    | -                                                                    |  |
|                   | Auswahl                                                                                                    | 0 bis 20 mA, 4 bis 20 mA                                             |  |
|                   | Default                                                                                                    | 4 bis 20 mA                                                          |  |
| Filter Ausgang    | Tiefpassfilter e<br>unerwünschte                                                                                                    | erster Ordnung für den Analogausgang, um<br>Schwankungen zu filtern. |  |
|                   | Hier wird die G                                                                                                    | Grenzfrequenz eingestellt.                                           |  |
|                   | Dieser Filter is                                                                                                    | t unabhängig von den übrigen Filtern.                                |  |
|                   | Einheit                                                                                                    | Hz                                                                   |  |
|                   | Min.                                                                                                    | 0.1                                                                  |  |
|                   | Max.                                                                                                    | 20.0                                                                 |  |
|                   | Default                                                                                                    | 10.0                                                                 |  |
|                   | Inkrement                                                                                                    | 0.1                                                                  |  |

| Betriebsparameter       |                                                                                                    |        |  |
|-------------------------|----------------------------------------------------------------------------------------------------|--------|--|
| Name                    | Beschreibung                                                                                                    |        |  |
| Skalierung<br>(Ausgang) | Hier definieren Sie die Förderleistung, die ein maximales<br>Ausgangssignal (10 V, bzw. 20 mA) an den Analogausgängen<br>erzeugt. |        |  |
|                         | Die Auflösung beträgt 12 Bit.                                                                                                    |        |  |
|                         | Einheit                                                                                                    | t/h    |  |
|                         | Min.                                                                                                    | 1.0    |  |
|                         | Max.                                                                                                    | 5000.0 |  |
|                         | Default                                                                                                    | 1000.0 |  |
|                         | Inkrement                                                                                                    | 0.1    |  |

Tabelle 5: Beschreibung Betriebsparameter

# 7.3 Systemparameter

| Systemparameter |         |                                   |               |                         |                     |     |
|-----------------|---------|-----------------------------------|---------------|-------------------------|---------------------|-----|
| Parameter       | Einheit | Auswahl                           | Default       | Min.                    | Max.                | Nr. |
| Sprache         | -       | Deutsch,<br>Englisch              | Deutsch       |                         |                     | 1   |
| Filter Anzeige  | Hz      |                                   | 1.0           | 0.1                     | 1.0                 | 2   |
| Datumsformat    | -       | DD.MM.Y<br>YYY,<br>MM.DD.Y<br>YYY | DD.MM.YYYY    |                         |                     | 3   |
| Zeit / Datum    | -       |                                   |               | 00:00<br>01.01.202<br>0 | 23:59<br>31.12.2099 | 4   |
| IP Adresse      | -       |                                   | 192.168.0.90  | 0                       | 255                 | 5   |
| Subnet-Maske    | -       |                                   | 255.255.255.0 | 0                       | 255                 | 6   |

Tabelle 6: Systemparameter

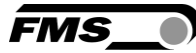

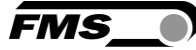

# 7.3.1 Beschreibung Systemparameter

| Systemparameter |                                                   |                                                                                                    |
|-----------------|---------------------------------------------------|----------------------------------------------------------------------------------------------------|
| Name            | Beschreibung                                      |                                                                                                    |
| Sprache         | Unter diesem l<br>gewählt werde<br>Verfügung.     | Parameter kann die Sprache in der Anzeige<br>en. Es stehen Deutsch und Englisch zur                                                   |
|                 | Einheit                                           | -                                                                                                    |
|                 | Auswahl                                           | Deutsch, Englisch                                                                                                    |
|                 | Default                                           | Deutsch                                                                                                    |
| Filter Anzeige  | Tiefpassfilter e<br>Schwankunge<br>Grenzfrequenz  | erster Ordnung, um unerwünschte<br>n aus der Anzeige zu filtern. Hier wird die<br>z des Filters eingestellt.                          |
|                 | Einheit                                           | Hz                                                                                                    |
|                 | Min.                                              | 0.1                                                                                                    |
|                 | Max.                                              | 10                                                                                                    |
|                 | Default                                           | 1.0                                                                                                    |
|                 | Inkrement                                         | 0.1                                                                                                    |
| Datumsformat    | Hier kann das                                     | Format der Datumsanzeige umgestellt werden.                                                                                           |
|                 | Einheit                                           | -                                                                                                    |
|                 | Default                                           | DD.MM.YYYY                                                                                                    |
|                 | Inkrement                                         | DD.MM.YYYY, MM.DD.YYYY                                                                                                    |
| Zeit / Datum    | Die Auswertele<br>(RTC). Um die<br>aktuelle Uhrze | ektronik besitzt eine eingebaute Echtzeituhr<br>Uhr zu stellen, wird in diesem Parameter die<br>it und das aktuelle Datum eingegeben. |
|                 | Diese Angaber<br>entsprechende                    | n werden im Aibispeicher zusammen mit der<br>en Charge gespeichert.                                                                   |
|                 | Es erfolgt KEIN<br>Winterzeit.                    | IE automatische Anpassung von Sommer- und                                                                                             |
|                 | Einheit                                           | -                                                                                                    |
|                 | Min.                                              | 00:00 01.01.2020                                                                                                    |
|                 | Max.                                              | 23:59 31.12.2099                                                                                                    |

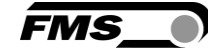

| Systemparameter |                |                                                             |  |  |
|-----------------|----------------|-------------------------------------------------------------|--|--|
| Name            | Beschreibung   |                                                             |  |  |
| IP-Adresse      | Statische IP-A | Statische IP-Adresse der Auswertelektronik                  |  |  |
|                 | Die IP-Adresse | wird in vier Blöcken eingegeben.                            |  |  |
|                 | Beachten: Dies | Beachten: Diese IP-Adresse ist für PROFINET NICHT relevant! |  |  |
|                 | Einheit        | -                                                           |  |  |
|                 | Min.           | 0                                                           |  |  |
|                 | Max.           | 255                                                         |  |  |
|                 | Default        | 192.168.0.90                                                |  |  |
| Subnet-Maske    | Die Subnet-Ma  | iske wird in vier Blöcken eingegeben.                       |  |  |
|                 | Einheit        | -                                                           |  |  |
|                 | Min.           | 0                                                           |  |  |
|                 | Max.           | 255                                                         |  |  |
|                 | Default        | 255.255.255.0                                               |  |  |

 Tabelle 7: Beschreibung Systemparameter

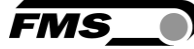

## 7.4 Service

Mit den Tasten

Über die Statusanzeige der Ein- und Ausgänge, sowie die Werteanzeige der Kraftmessung, können hier einige Funktionen der Bandwaage einfach überprüft werden.

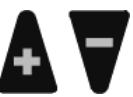

können Sie in zwischen den Anzeigewerten wechseln.

| Service            |         |                                                                                                    |
|--------------------|---------|----------------------------------------------------------------------------------------------------|
| Parameter          | Einheit | Anzeige                                                                                                    |
| A/D Werte roh      | Digit   | Rohwert                                                                                                    |
| DMS roh            | mV      | Rohwert                                                                                                    |
| Hub                | mV      | Rohwert minus Offset                                                                                                    |
| Kraft              | Ν       | Berechnet                                                                                                    |
| Gurt               | Kg/m    | Gewicht                                                                                                    |
| Digitale Eingänge: | -       | Status: 0 = inaktiv; 1 = aktiv                                                                                                    |
|                    |         | Tarierung                                                                                                    |
|                    |         | Charge aktiv                                                                                                    |
|                    |         | Gurt läuft                                                                                                    |
|                    |         | Impuls                                                                                                    |
| Digitale           | -       | Status: 0 = inaktiv; 1 = aktiv                                                                                                    |
| Ausgänge:          |         | BMGZ ok                                                                                                    |
|                    |         | Tarierung aktiv                                                                                                    |
|                    |         | Fernzähler Impuls                                                                                                    |
|                    |         | Fernzähler Reset                                                                                                    |
| Fehlercode         | -       | 0 kein Fehler vorhanden                                                                                                    |
|                    |         | 1 Messrolle überlastet<br>Messrollenkabel überprüfen. Kurzschluss?<br>→DMS Eingang (ADC) ist am Anschlag (><br>+/- 32000 Digits)<br>→ Last an der Messrolle reduzieren.                                                              |
|                    |         | 2 Analogausgang überlastet<br>Q [t/h] > Skalierung >10V oder >20mA<br>Skalierung überprüfen<br>Der Analogausgang (DAC) ist am Anschlag<br>(> 4095 Digits), was zu mehr als 10V oder<br>20mA führen würde.<br>→ Skalierung überprüfen |

|               | 3 Analogausgang < Minimum<br>Q [t/h] < 0 < 0V oder < 0/4mA<br>Nullstellung überprüfen<br>Der Analogausgang (DAC) gibt 0 Digits<br>aus. Es gibt eine kleine Hysterese, sodass<br>Q < -0.2 sein muss, damit der Fehler<br>angezeigt wird.<br>→ Nullstellprogramm starten oder Offset<br>manuell anpassen.                                                           |
|---------------|----------------------------------------------------------------------------------------------------|
|               | <ul> <li>4 Impulsausgang zu schnell</li> <li>→Last reduzieren.</li> <li>Der Impulsausgang wird nicht mehr<br/>korrekt ausgegeben. Es wird mehr<br/>gewogen als über den Impulsausgang<br/>angezeigt werden kann.</li> <li>→ Last reduzieren oder Impulsausgang<br/>[kg] Parameter grösser einstellen, damit<br/>mehr Gewicht pro Puls ausgegeben wird.</li> </ul> |
| Geräte Offset | Werkseinstellung: Bitte nicht verändern!                                                                                                    |
|               | Kann im Austausch- oder Reparaturfall verändert werden.                                                                                                    |
|               | Durch gleichzeitiges Drücken und halten<br>der Tasten – und für > 5 Sek.<br>Erhalten Sie Zugriff auf diesen Parameter.                                                                                                    |
| Geräte Gain   | Werkseinstellung: Bitte nicht verändern!                                                                                                    |
|               | Kann im Austausch- oder Reparaturfall verändert werden.                                                                                                    |
|               | Durch gleichzeitiges Drücken und halten                                                                                                    |
|               | der Tasten ← und                                                                                                    |
| Totalisator   | Kann im Austausch- oder Reparaturfall verändert werden.                                                                                                    |
|               | Durch gleichzeitiges Drücken und halten                                                                                                    |
|               | der Tasten 🖵 und 🏝 für > 5 Sek.<br>Erhalten Sie Zugriff auf diesen Parameter.                                                                                                    |

Tabelle 8: Service

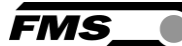

## 7.5 Digitaleingänge

Die Funktionen der digitalen Eingänge sind vorkonfiguriert und können nicht verändert werden.

7.5.1 Digitaleingang 1 (Tarierung / Nullstellung)

Das Setzen dieses Eingangs startet die Prozedur der Nullstellung. Lassen Sie den Eingang aktiv, solange die Nullstellung läuft.

Durch das Inaktiv-Setzen des Eingangs lässt sich die Nullstellung abbrechen.

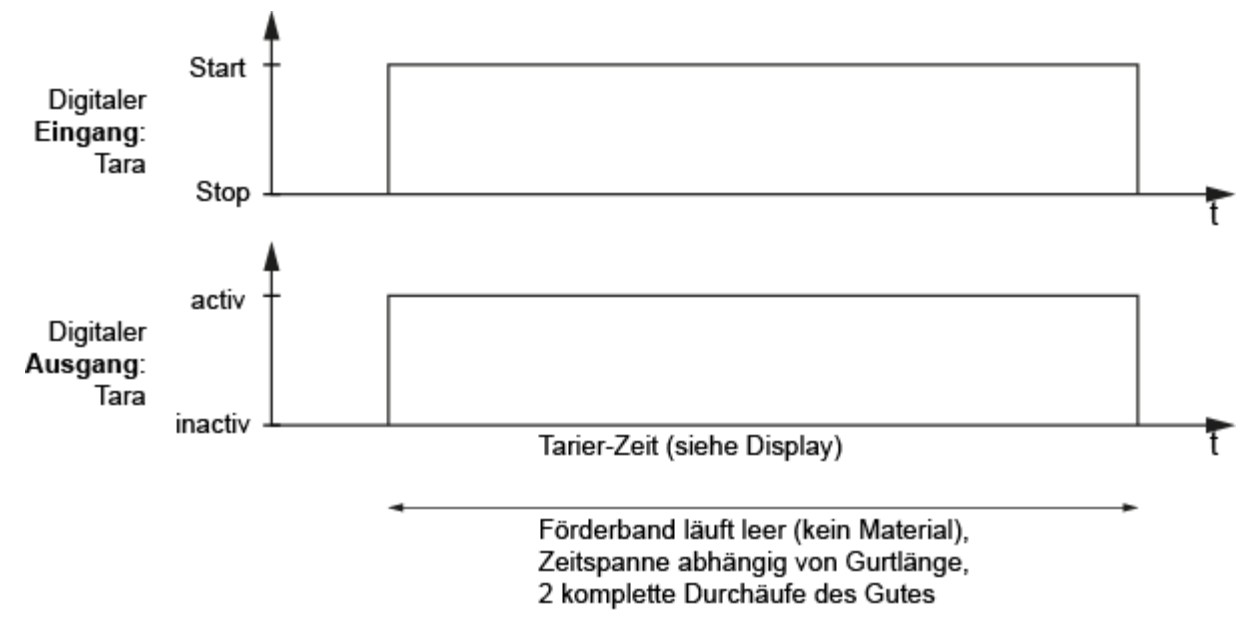

Abbildung 12: Zusammenhang dig. Ein- und Ausgang

## 7.5.2 Digitaleingang 2 (Charge aktiv)

Mit dem Setzen dieses Eingangs wird die Verwiegung einer neuen Charge gestartet. Die Chargen-Nummer wird erhöht und die Chargenmenge auf Null gesetzt.

Wird der digitale Eingang ,Charge aktiv' gesetzt, wird der Chargenzähler (Menge) genullt (identisch wie wenn der Softkey Reset gedrückt wird) und die Charge Nr. um 1 erhöht. Während dieser Eingang aktiv ist, wird eine Charge verwogen. Wird der Eingang passiv, wird die Charge Nr., die verwogene Menge (Chargenzähler), Datum und Zeit im Alibiprotokoll gesichert. So ist sichergestellt, dass verwogene Chargen rückverfolgbar sind.

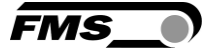

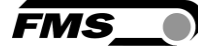

## 7.5.3 Digitaleingang 3 (Gurt läuft)

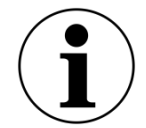

Bitte beachten

Diese Einstellung ist nur relevant, falls der Parameter v-Erfassung auf «Keine» gesetzt ist.

Falls der Parameter v-Erfassung auf ,Keine' gesetzt ist, berechnet die Auswerteelektronik die Geschwindigkeit nicht anhand der Informationen des Initiators (Näherungsschalter), sondern nimmt 1.00 m/s als Gurtgeschwindigkeitswert für die Berechnung. Die Auswerteelektronik integriert das Gewicht aber nur, solange dieser digitale Eingang 3 "Gurt läuft" aktiv ist.

## 7.6 Digitalausgänge

Die Funktionen der digitalen Ausgänge sind vorkonfiguriert und können nicht verändert werden.

7.6.1 Digitalausgang 1 (BMGZ OK)

24 VDC, max. 100 mA

Dieser Ausgang ist immer "aktiv" geschaltet, falls die Auswertelektronik eingeschaltet ist und kein Fehler ansteht. Jede Störung deaktiviert diesen Ausgang (z.B. "Band läuft nicht", "negative Förderleistung" oder "Überlast"). Ausserdem erscheint eine Störungsmeldung auf dem Display.

### 7.6.2 Digitalausgang 2 (Tarierung aktiv)

24 VDC, max. 100 mA

Wird die Tarierung (Nullstellung) gestartet, wird dieser Ausgang aktiviert bis die Prozedur beendet ist oder abgebrochen wird. Solange der Ausgang aktiv ist, darf kein Material über das Band gefördert werden.

Siehe 8.1 Tarieren (Nullpunktabgleich)

### 7.6.3 Digitalausgang 3 (Fernzähler Impuls)

24 VDC, max. 100 mA, Impulsdauer 1 bis 1000 ms, abhängig von der Förderleistung.

Nach einer definierten Fördermenge wird hier jeweils ein Impuls ausgegeben. Die Fördermenge wird im Betriebsparameter "Impulsausgang" definiert.

Dieser Impuls kann z.B. für einen Fernzähler oder als Eingang zur SPS verwendet werden.

Die Impulsdauer ist symmetrisch (Duty cycle 50%).

7.6.4 Digitalausgang 4 (Fernzähler reset)

24 VDC, max. 100 mA, 100 ms

Aktivierung setzt den Fernzähler auf Null.

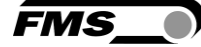

Dies geschieht ebenfalls über die Bedienung direkt am Gerät über "Reset" Charge.

Wird der Softkey "Reset" gedrückt und mit dem Softkey "Ja' bestätigt, wird einerseits der Chargenzähler gelöscht und am digitalen Ausgang "Fernzähler Reset" steht ein Impuls für 100 ms an. So kann z.B. ein Fernzähler ebenfalls auf Null zurückgesetzt werden.

# 8 Standardprozeduren

## 8.1 Tarieren (Nullpunktabgleich)

Durch das Tarieren wird erreicht, dass bei leerlaufendem Gurt kein Gewicht integriert wird, um so keine Fehlwiegungen zu generieren. Es wird also das Gewicht des Gurtes und der Messrolle abgezogen.

Die Prozedur "Tarieren" kann über den digitalen Eingang "Tarierung" oder im Homebildschirm über " $\rightarrow 0 \leftarrow$ " gestartet werden.

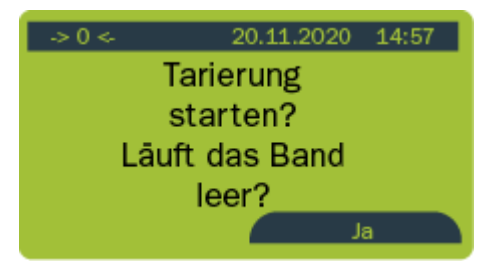

Abbildung 13: Homebildschirm Tarierung

Die Prozedur zur Tarierung berechnet die Tarierzeit aus dem Parameter "Gurtlänge" und der Geschwindigkeit und stellt sicher, dass während 2 Gurtumläufen der A/D-Wert ermittelt, gemittelt und der Offset-Wert berechnet wird. Dieser Wert wird unter Parameter "Offset" gespeichert.

Dazu wird wie folgt vorgegangen:

- Zum Bildschirm "->0<-" wechseln
- Förderband ohne Beladung starten
- Prozedur durch Drücken des Softkeys "Ja" starten
- In der Anzeige wird die verbleibende Restzeit angezeigt. Die Prozedur kann jederzeit mit der Softkey Taste "Abbrechen" gestoppt werden.
- Beim Beenden der Prozedur wird der neu berechnete Offset-Wert angezeigt und im Parameter "Offset" gespeichert

Mehrfaches Tarieren über den Tag

Die Gurtspannung wirkt sich direkt auf das Messresultat aus.

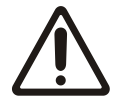

Stark variierende Temperaturen über den Tag wirken sich auf die Gurtspannung aus, die sich dann direkt im Messergebnis widerspiegeln.

Prüfen Sie regelmässig die Gurtspannung. Und führen Sie bspw. morgens und am frühen Nachmittag eine Tarierung durch.

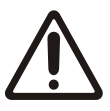

Messgenauigkeit

Fehler und unsauberes Arbeiten beim Tarieren und Kalibrieren wirken sich direkt auf die Genauigkeit der Förderbandwaage aus.

Achten Sie auf eine sorgfältige Ausführung.

Wird der digitale Eingang "Tarierung" gesetzt, wird die Neuberechnung des Offset gestartet. Der digitale Ausgang "Tarierung aktiv" wird solange gesetzt, bis die Prozedur oder abgebrochen wird. Wird vor Ablauf der Restzeit der digitale Eingang "Tarierung" zurückgesetzt, wird die Prozedur abgebrochen und der digitale Ausgang "Tarierung aktiv" wird zurückgesetzt und der Offset Wert wird nicht verändert.

### 8.2 Kalibrieren

Damit die Auswertelektronik die Förderleistung korrekt berechnen kann, muss bei der Inbetriebnahme die Förderbandwaage kalibriert werden.

- Förderband leerlaufen lassen
- Im Homebildschirm «Reset» drücken
- Die Chargenmenge wird auf 0 t gesetzt und der Chargenzähler wird um 1 erhöht.
- Charge auf einen LKW mit bekanntem Leergewicht verladen.
- Band anhalten
- LKW auf Brücken- oder Fahrzeugwaage abwiegen
- Vergleichen Sie die aktuell angezeigte Chargenmenge mit dem tatsächlich gewogenen Gewicht auf dem LKW
- Zum Abgleich wechseln Sie in die Konfiguration (Menü) zum Menüpunkt "Kalibrierung"

| Anlagenparameter<br>Betriebsparameter<br>Systemparameter |          |
|----------------------------------------------------------|----------|
| Kalibrierung                                             |          |
| Alibiprotokoll                                           |          |
| Service                                                  |          |
| Home                                                     | <b>↓</b> |

#### Abbildung 14: Kalibrierung

- Durch Drücken von 🚽 aktivieren Sie die Eingabe
- Mit den Pfeiltasten können Sie bei "Sollwert" die tatsächlich abgewogene Menge eingeben.
- Drücken Sie "Berechnen"
- In der Anzeige erscheint: "Kalibrierung abgeschlossen". Der neu errechnete Verstärkungsfaktor "Gain" wird angezeigt und im Hintergrund im Parameter "Gain" gespeichert.

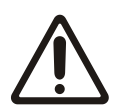

Messgenauigkeit

Fehler und unsauberes Arbeiten beim Tarieren und Kalibrieren wirken sich direkt auf die Genauigkeit der Förderbandwaage aus.

Achten Sie auf eine sorgfältige Ausführung.

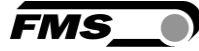

# 8.3 Manuelles Abwiegen einer Charge

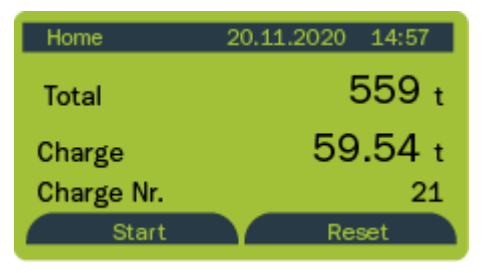

Abbildung 15: Manuelles Abwiegen einer Charge

- Förderband ohne Beladung starten
- Im Homebildschirm den Softkey «Reset» drücken
- Chargenmenge wird auf Null gestellt
- Chargenzähler wird erhöht
- Gewünschte Menge über Förderanlage laufen lassen.
- Beladung beenden und Gurt leerlaufen lassen.
- Die Anzeige zeigt nun unter "Charge" die eben geförderte Menge an

## 8.4 Manuelles Abwiegen einer Charge – Mit Speicherung im Alibiprotokoll

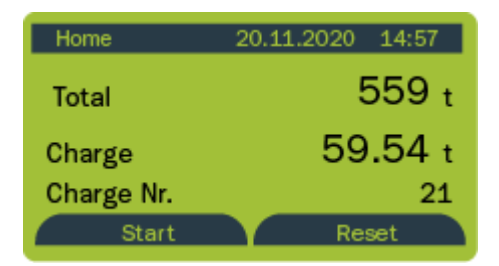

Abbildung 16: Manuelles Abwiegen einer Charge, mit Speicherung im Alibiprotokoll

- Förderband ohne Beladung starten
- Im Homebildschirm «Charge» den Softkey "Start" drücken
- Chargenmenge wird auf Null gestellt
- Chargenzähler wird erhöht
- Gewünschte Menge über Förderanlage laufen lassen.
- Beladung beenden und Gurt leerlaufen lassen
- Die Anzeige zeigt nun unter "Charge" die eben geförderte Menge an
- Zur Beendigung der Charge den Softkey "Stop" drücken.

Nach Beendigung der Messung werden die Werte (Startzeit, Endzeit, Chargenmenge und Chargennummer) automatisch und ausfallsicher im sog. Alibiprotokoll gespeichert.

Die Daten aus dem Alibiprotokoll können Sie über den Webbrowser oder in der Konfiguration im Menüpunkt "Alibiprotokoll" abrufen.

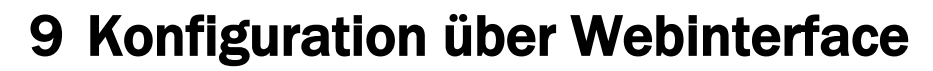

**IP-Adresse für PROFINET** 

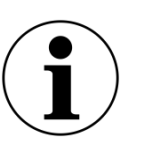

Die in den System-Parameter angezeigt IP-Adresse kann bei der PROFINET Variante NICHT zur Kommuikaiton über den Webbrowser genutzet werden.

FMS

Bei der PROFINET Variante müssen Sie die (von der SPS) zugewiesene IP-Adresse verwenden, oder aber mit dem Ethernet Device Configuration Tool (siehe 12.1 Ethernet Configuration Device – NUR FÜR PROFINET Geräte) eine eindeutige IP-Adresse zuweisen.

Sie können die Auswerteelektronik über einen Webbrowser (Internet Explorer 7 oder höher) konfigurieren. Dazu müssen Sie den Bahnlaufregler entweder in ein Ethernet-Netzwerk einbinden oder Sie verbinden ihn direkt mit einem PC.

Die Browseroberfläche ist nur in Englisch verfügbar.

Drücken Sie zum Speichern der Änderungen "Save changes", ansonsten gehen Ihre Änderungen verloren.

## 9.1 Peer-to-peer Verbindung

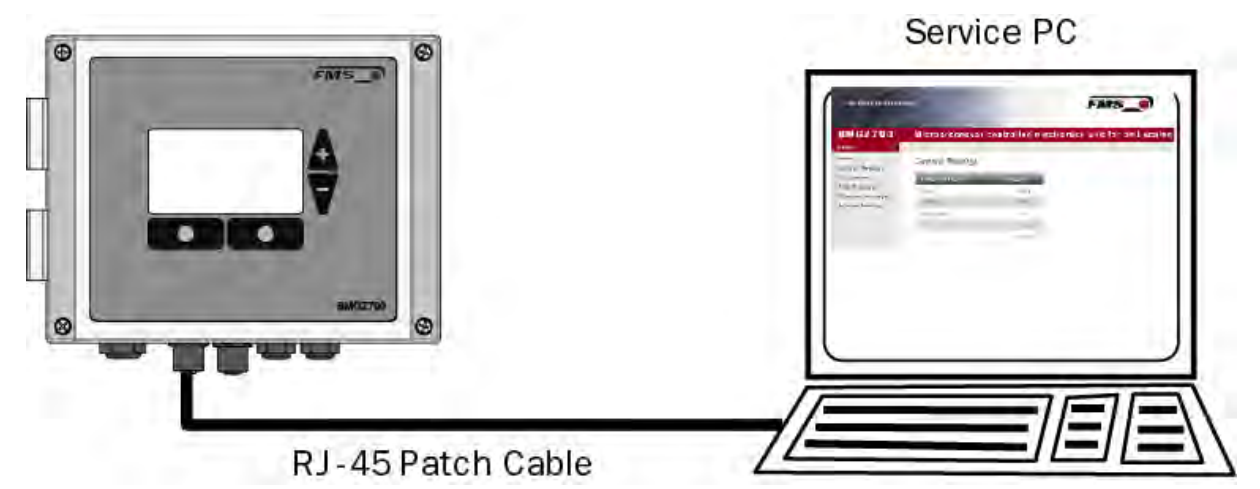

Abbildung 1: peer-to-peer Verbindung

Bevor Sie den Computer mit dem Patch-Kabel an die Auswerteelektronik anschliessen, müssen Sie Ihrem PC eine statische IP-Adresse zuweisen. Die beiden Geräte können dann über einen Webbrowser miteinander kommunizieren.

Ist der Bahnlaufregler bereits über einen Switch in ein Netzwerk (z.B. LAN) eingebunden, können Sie die folgenden Anweisungen überspringen.

Einstellungen für MS Windows 7:

- Verbinden Sie PC und Auswerteelektronik mit einem Patch-Kabel
- Starten Sie PC und Auswerteelektronik
- Klicken Sie am PC auf den Startknopf (linke untere Ecke an Ihren Bildschirm)
- Klicken Sie auf "Systemsteuerung"

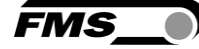

#### - Doppel-Klick auf LAN-Verbindung

| Systemstellerung                           | Alle Systemsteuerungselemente 🕨 Netzwerk- und Freigaberenter 💦 🗸 🐇 🖉 Systemsteuerung durchsuch                              | on |
|--------------------------------------------|----------------------------------------------------------------------------------------------------|----|
| O - P Systemstederding                     |                                                                                                    | 24 |
| Startseite der Systemsteuerung             | Zeigen Sie die grundlegenden Informationen zum Netzwerk an, und richten Sie                                                 |    |
| Adaptereinstellungen ändern                | Verbindungen ein.                                                                                                    |    |
| Erweiterte<br>Freigabeeinstellungen ändern | Gesamtübersicht anzeigen                                                                                                    |    |
|                                            | FMSWS64 Nicht identifiziertes Netz Internet<br>(dieser Computer)                                                            |    |
|                                            | Aktive Netzwerke anzeigen Verbindung herstellen oder trennen                                                                |    |
|                                            | Nicht identifiziertes Netzwerk Zugriffstyp: Kain Metzwerkzugriff                                                            |    |
|                                            | Offentliches Netzwerk Verbindunger 🛷 LAN-Verbindung                                                                         |    |
|                                            | Netzwerkeinstellungen ändern                                                                                                |    |
|                                            | Level Verbindung oder neues Netzwerk einrichten                                                                             |    |
|                                            | Richtet eine Drahtlos-, Breitband-, Einwähl-, Ad-hoc- oder VPN-Verbindung bzw. einen Router oder Zugriffspunkt ein.         |    |
|                                            | www.verbindung mit einem Netzwerk herstellen                                                                                |    |
|                                            | Stellt (erneut) eine Verbindung mit einem Drahtlosnetzwerk, verkabelten Netzwerk,<br>Einwählnetzwerk oder VPN-Netzwerk her. |    |
|                                            | Heimnetzgruppen- und Freigabeoptionen auswählen                                                                             |    |
| Siehe auch                                 | Ermöglicht Zugriff auf Dateien und Drucker auf anderen Netzwerkcomputern zu, oder ändert die<br>Freigabeeinstellungen.      |    |
| Heimnetzgruppe                             | Probleme beheben                                                                                                    |    |
| Internetoptionen                           | Diagnostiziert und behebt Netzwerkprobleme, oder ruft Problembehandlungsinformationen ab.                                   |    |

Abbildung 17: Status von LAN-Verbindung

| 🎚 Status von LAN-Verbindung                                                                                                    | 🖟 Eigenschaften von LAN-Verbindung                                                                                                    |
|----------------------------------------------------------------------------------------------------|----------------------------------------------------------------------------------------------------|
| Allgemein                                                                                                    | Netzwerk                                                                                                    |
| Verbindung<br>IPv4-Konnektivität: Kein Netzwerkzugriff<br>IPv6-Konnektivität: Kein Netzwerkzugriff<br>Medienstatus: Aktiviert<br>Dauer: 07:55:26<br>Übertragungsrate: 100,0 MBit/s<br>Details | Verbindung herstellen über:                                                                                                    |
| Aktivität Gesendet Empfangen                                                                                                    | Antwort für Verbindungsschicht-Topologieerkennung  Installieren Deinstalliere Eigenschaften                                                                   |
| Bytes: 21'192'172 290'425'764                                                                                                    | Beschreibung<br>TCP/IP, das Standardprotokoll für WAN-Netzwerke, das den<br>Datenaustausch über verschiedene, miteinander verbundene<br>Netzwerke ermöglicht. |
| Schließen                                                                                                    | OK Abbrechen                                                                                                    |

Abbildung 18: Status von LAN-Verbindung

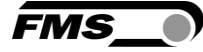

- Wählen Sie "Eigenschaften"
- Das Fenster "Eigenschaften von LAN-Verbindung" öffnet sich
- Wählen Sie "Internetprotokoll Version 4 (TCP/IPv4)".
- Wählen Sie "Eigenschaften". Das entsprechende Fenster öffnet sich.

| Eigenschaften von Internetprotokoll                                                                                                  | Version 4 (TCP/IPv4)                                                                           |
|----------------------------------------------------------------------------------------------------|------------------------------------------------------------------------------------------------|
| Allgemein                                                                                                    |                                                                                                |
| IP-Einstellungen können automatisch :<br>Netzwerk diese Funktion unterstützt. V<br>den Netzwerkadministrator, um die ge<br>beziehen. | zugewiesen werden, wenn das<br>Wenden Sie sich andernfalls an<br>eeigneten IP-Einstellungen zu |
| IP-Adresse automatisch beziehen                                                                                                    | n                                                                                              |
| Folgende IP-Adresse verwenden                                                                                                    |                                                                                                |
| IP-Adresse:                                                                                                    | 192.168.0.1                                                                                    |
| Subnetzmaske:                                                                                                    | 255.255.255.0                                                                                  |
| Standardgateway:                                                                                                    | · · ·                                                                                          |
| DNS-Serveradresse automatisch                                                                                                    | beziehen                                                                                       |
| Folgende DNS-Serveradressen v                                                                                                    | erwenden:                                                                                      |
| Bevorzugter DNS-Server:                                                                                                    | · · ·                                                                                          |
| Alternativer DNS-Server:                                                                                                    | · · ·                                                                                          |
| Einstellungen beim Beenden üb                                                                                                    | erprüfen                                                                                       |
|                                                                                                    | Erweitert                                                                                      |
|                                                                                                    | OK Abbrechen                                                                                   |

Abbildung 19: Eigenschaften Internetprotokoll

- Wählen Sie "Folgende IP-Adresse verwenden:"
- Geben Sie die PC-Adresse ein (hier z.B. 192.168.000.1)
- In der Subnetzmaske, geben Sie ein: 255 255 255 000
- Schliessen Sie das Fenster mit "OK".
- Schliessen Sie alle weiteren Fenster

Der Computer ist jetzt bereit mit dem Auswerteelektronik zu kommunizieren:

- Öffnen Sie einen Web-Browser (Microsoft Internet Explorer, Mozilla Firefox, etc.)
- Die IP-Adresse der Auswerteelektronik ist werksseitig auf 192.168.000.090 voreingestellt.
- Geben Sie diese IP-Adresse im Format 192.168.0.90 in das Eingabefeld ein und bestätigen Sie mit "Enter".
- Der Home-Bildschirm öffnet sich.

FMS\_

## 9.2 Home-Bildschirm

| ■The Point is Techno                | ology              |                | FMS_           |
|-------------------------------------|--------------------|----------------|----------------|
| BMGZ710                             | Belt Scale with i  | ntegrated PROF | INET Interface |
| Home<br>Current Reading             | Device Information |                |                |
| Parameters                          | PROPERTIES         | VALUE          |                |
| Alibi Protocol<br>Ethernet Settings | Serial number      | 4980360        |                |
| System Settings                     | Firmware Version   | 1.0.0          |                |

#### Abbildung 20: Homepage mit Geräteinformationen

Die Seite Home gibt Aufschluss über allgemeine Geräteeigenschaften wie die Seriennummer und die Softwareversion.

Das Menu auf der linken Seite des Bildschirms erlaubt Ihnen das Navigieren auf der Seite.

## 9.3 Current Reading

| •The Point is Techno                | ology           |                      | FMS_0         |
|-------------------------------------|-----------------|----------------------|---------------|
| BMGZ710<br>Menu                     | Belt Scale with | integrated PROFI     | NET Interface |
| Home<br>Current Reading             | Current Reading |                      |               |
| Parameters                          | PROPERTIES      | VALUE                |               |
| Alibi Protocol<br>Ethernet Settings | Total           | 19269 <mark>t</mark> |               |
| System Settings                     | Charge          | 2651.82 t            |               |
|                                     | Charge Nr.      | 77                   |               |
|                                     | Q               | 10.0 t/l1            |               |
|                                     | v               | 0.00 m/s             |               |

Abbildung 21: Current Reading (aktuelle Messwerte) Die Webseite Current Reading zeigt alle aktuellen Werte an

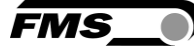

## 9.4 Parameter

Die Seite Parameters bietet die Möglichkeit Parameter zu ändern.

In einer PROFINET - Umgebung geschieht dies üblicherweise von der SPS aus.

| MGZ710    | Belt Scale with i       | ntegrated W | eb lı    |
|-----------|-------------------------|-------------|----------|
| me        | Parameters              |             |          |
| t Reading |                         |             | _        |
| rotocol   | M A C                   | HINE        |          |
| Settings  | Offect                  | 5104        | 1        |
| ettings   | Gain                    | 1 000       | -        |
|           | Band length             | 10          | m        |
|           | Diameter                | 108         | mm       |
|           | Impulses                | 4           |          |
|           | Distance                | 2000        | mm       |
| changes   | Nominal Force           | 1000        | N        |
|           | Max. Q                  | 0           | t/h      |
|           | v-acquisition           | Auto        |          |
|           | 0.0.5.0                 | ATINC       |          |
|           |                         | VALUE       |          |
|           | Impulse output          | 1000        | ka       |
|           | Current output          | 420mA       |          |
|           | Filter frequency output | 10.0        | Hz       |
|           | Scaling output          | 1000.0      | t/h      |
|           |                         | N           |          |
|           | S Y                     | STEM        |          |
|           | PROPERTIES              | VALUE       | _        |
|           | Display language        | Deutsch     | •        |
|           | Display filter          | 1.0         | Hz       |
|           | Date format             | DD.MM.YYYY  | <b>~</b> |
|           | Recording time          | 3           | Min      |
|           | Histogram scaling       | 100         | t/h      |
|           | DIA                     | GRAM        |          |
|           | PROPERTIES              | VALUE       |          |
|           |                         |             |          |
|           | Recording time          | 3           | Min      |

#### Abbildung 22: Parameter

FMS\_

Drücken Sie zum Speichern der Änderungen "Save changes", ansonsten gehen Ihre Änderungen verloren.

### 9.5 Alibiprotokoll

| The Point is Techno       | logy     |                     |                     | FMS_      |         |         |      |
|---------------------------|----------|---------------------|---------------------|-----------|---------|---------|------|
| MGZ710                    | Belt Sc  | ale with integra    | ted PROFINET I      | nterface  |         |         |      |
| NU                        |          |                     |                     |           |         |         |      |
| ne                        | Alibi Me | mory                |                     |           |         |         |      |
| rrent Reading<br>rameters | INDEX    | START               | END                 | CHARGE NR | CHARGE  | TOTAL   | MODE |
| oi Protocol               | 77       | 03.06.2021 15:42:56 | 14.12.2021 20:03:11 | 77        | 0-t     | 0-1     | 255  |
| tem Settings              | 76       | 03.06.2021 15:38:00 | 03.06.2021 15:39:19 | 76        | 3.525 t | 16607 t | 0    |
|                           | 75       | 03.06.2021 15:31:49 | 03.06.2021 15:33:43 | 75        | 8.001 t | 16596-t | Q    |
|                           | 74       | 03.06.2021 11:49:01 | 03.06.2021 11:49:11 | 75        | 0.000 t | 16499 t | 0    |
|                           | 73       | 01.06.2021 13:36:52 | 01.06.2021 13:38:31 | 74        | 4.459 t | 16177 t | 0    |
|                           | 72       | 20.05.2021 09:57:53 | 30.11.2021-14:18:08 | 77        | 0-t     | 0.4     | 255  |
|                           | 71       | 20.05.2021 09:57:07 | 20.05.2021 09:57:20 | 76        | 0.000 t | 4160 t  | 0    |
|                           | 70       | 20.05.2021 09:54:53 | 20.05.2021 09:54:56 | 75        | 0.000 t | 4160 t  | 0    |
|                           | 69       | 20.05.2021 09:54:50 | 20.05.2021 09:54:50 | 74        | 0.000 t | 4160 t  | 0    |
|                           | 68       | 11.05.2021 11:47:16 | 11.05.2021 11:48:16 | 73        | 2.011 t | 1593 t  | Ö    |

Abbildung 23: Alibiprotokoll

Index – fortlaufende Nummerierung

Start – Startzeit und -datum der Chargenmessung

End – Endzeit und -datum der Chargenmessung

Charge Nr – gespeicherte Chargennummer. Fehlende Chargennummern wurden bei Messungen über "Reset" gemacht, die nicht im Alibiprotokoll gespeichert wurden.

Charge – Chargenmenge

Total – Wert des Totalisators bei der Endzeit

Mode – Gültigkeit der Messung. Ungültige Messungen werden durchgestrichen angezeigt.

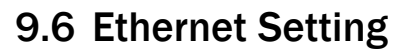

| The Point is Techno     | ology                | FMS_                      | • |
|-------------------------|----------------------|---------------------------|---|
| BMGZ710                 | Belt Scale with inte | grated PROFINET Interface |   |
| lome<br>Current Reading | Ethernet Settings    |                           |   |
| Parameters              | PROPERTIES           | VALUE                     |   |
| libi Protocol           | MAC Address          | 00-02-a2-4b-fe-85         |   |
| ystem Settings          | Device IP address    | 192.168.0.84              |   |
|                         | Subnet Mask          | 255.255.255.0             |   |
|                         | Gateway IP address   | 192.168.0.1               |   |
|                         | Save changes         |                           |   |

#### Abbildung 24: Ethernet Settings

## 9.7 System Settings

Über die Seite System Settings ist die interne Firmware Version ersichtlich. Weiter kann hier eine neue Firmware geladen werden.

| GZ710      | Belt Scale with i | ntegrated PROFINET Interfac         |
|------------|-------------------|-------------------------------------|
| nt Reading | System Settings   |                                     |
| eters      | PROPERTIES        | VALUE                               |
| otocol     | Firmware Version  | 1.0.0                               |
| n Settings | PROFINET Stack    | 4.5.0.3                             |
|            | netX Bootloader   | 1.6.0.1                             |
|            | Program File      | Durchsuchen Keine Datei ausgewählt. |
|            | Password          | -                                   |

#### Abbildung 25: System Settings

Aktuelle Firmware-Dateien finden Sie im Downloadbereich auf unserer Webseite.

EMS

# **10 FMS BeltSCALE App**

Die App bietet die Möglichkeit die aktuellen Messwerte abzulesen und die Konfiguration der Auswerteelektronik über Ihr Smartphone oder Tablet vorzunehmen.

Die Kommunikation der Geräte erfolgt über ein integriertes Bluetooth® Modul.

Zur eindeutigen Identifikation sind bei der BMGZ700-Baureihe die letzten 4 Ziffern der Seriennummer auf der Vorderseite des Gehäuses aufgebracht.

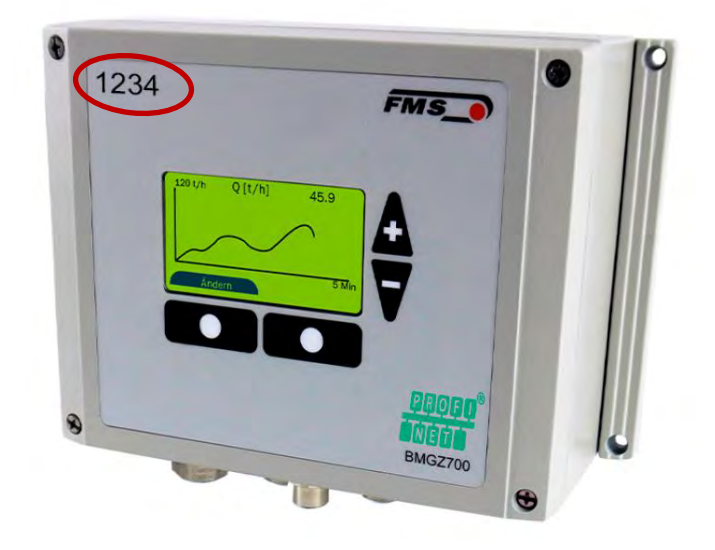

Abbildung 26: BMGZ700-Baureihe mit letzten 4 Ziffern der Seriennummer

Es können nicht mehrere Mobilgeräte parallel auf eine Auswerteelektronik zugreifen.

Sobald die Verbindung zum Mobilgerät steht, blinkt die Anzeige der Auswerteelektronik.

Die FMS BeltSCALE App ist eine Bedienhilfe. Es werden keine Daten auf dem Mobilgerät gespeichert, sondern nur die aktuellen Messwerte der Auswerteelektronik und die Einstellungen angezeigt. Die Speicherung der Parameter erfolgt nur in der Auswerteelektronik selbst.

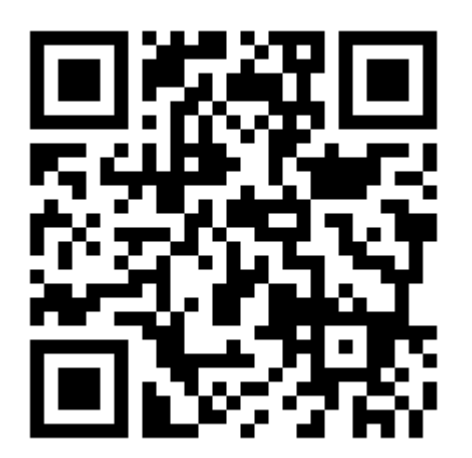

Abbildung 27: Link zum Download der App (Android und IOS)

# **10.1** Konfiguration über App

Das Vorgehen zur Tarierung und für die Kalibrierung ist stets identisch mit dem Vorgehen bei einer Auswerteelektronik ohne Bluetooth Kommunikation. Nur wird hier statt der Eingabe über das Bedienpanel ein Mobilgerät zur Eingabe benutzt.

|                                                                                                    |                                                      | Magarua 🖉 🖛                                  | Magonia 🚽 🖛 🔜                            |
|----------------------------------------------------------------------------------------------------|------------------------------------------------------|----------------------------------------------|------------------------------------------|
|                                                                                                    | Devices Search devices                               | Home 📃                                       | Menu X                                   |
| AC BILLAN                                                                                                    | <pre>Serial&gt; <device> </device></pre>             | DM/SZ71C xxx22121Scale 02                    | DMG2710 xxx2212   Scale 02               |
|                                                                                                    | eMendel Nameer>                                      | Totalizer 1/000/000 (                        | Machine parameters                       |
| 12 🧮 🔛                                                                                                    | xxx4711 ABCDEF123456                                 | Potob 15005 t                                | Operating parameters                     |
| ee 🔁 👘 👘                                                                                                    |                                                      | Baten 152251                                 | System parameters                        |
| Video Magin Acadher Prinningh                                                                                                    | INGZ750                                              | Batch No. 9999                               | Calibration                              |
|                                                                                                    | xxx5B13 Scale 07                                     | Delivery rate 250.15 t/h                     | Alibi protocol                           |
| Artise Manipularis David Science                                                                                                    | HING//30                                             | Belt speed 1.5 m/s                           | Service 🗸                                |
|                                                                                                    | xxx2212 Scale 02                                     |                                              | Measuring roller                         |
| Residence Registrers Can Special                                                                                                    |                                                      |                                              | Digital inputs                           |
|                                                                                                    |                                                      |                                              | Digital outputs                          |
|                                                                                                    |                                                      |                                              | App configuration                        |
| The Contract of the second second sec |                                                      | Start Reset                                  |                                          |
|                                                                                                    | ation with part and                                  | iterer ► ► ► ► ► ► ► ► ► ► ► ► ► ► ► ► ► ►   | tiener >0< └── ↔                         |
| EMS BeltSCALE                                                                                                    |                                                      | Anzeige der                                  | Configuration                            |
| FMS BeltSCALE                                                                                                    | Übersicht mit allen                                  | Anzeige der                                  | Konfiguration,                           |
| FMS BeltSCALE<br>App downloaden                                                                                                    | Übersicht mit allen<br>Geräten im                    | Anzeige der<br>aktuellen                     | Konfiguration,<br>Übersicht              |
| FMS BeltSCALE<br>App downloaden<br>und installieren                                                                                                    | Übersicht mit allen<br>Geräten im<br>Empfangsbereich | Anzeige der<br>aktuellen<br>Messwerte, unten | Konfiguration,<br>Übersicht<br>Parameter |

| Machine parameters                                                                                                    | Magazat  Colibration with device  EM62712 xx22 2 (Sout 02                                                                                                    | Mager # Chart   Delivery rate EMETRIC #vz212 (sede 01                                                                                                    |
|----------------------------------------------------------------------------------------------------|----------------------------------------------------------------------------------------------------|----------------------------------------------------------------------------------------------------|
| Offset         12/584           Gain         220000           Belt length (m)         5'000           Diameter (mm)         128           Impulses         100           Distance (mm)         1           Nominal force (N)         3'000 | Calibration<br>device BMG2-Cal         Reference weight (kg)       15         Belt inclination (*)       15         Required time (s)       250         Calculated target value       15.225 t         Batch weight       15.221 t | <sup>1</sup> / <sub>1</sub> / <sub>1</sub> / <sub>1</sub> / <sub>1</sub> / <sub>1</sub> / <sub>1</sub> / <sub>1</sub> / <sub>1</sub> / <sub>1</sub> / <sub>1</sub> |
| Max. Q (t/h) 0 2000<br>v-detection 0 None ~                                                                                                    | Start Californie                                                                                                    | Reset chart Totalizer 1000000 L Batch 15225 L Del. rate 250.15 t/h Batch No. 9999 Belt speed 1.5 m/s Export chart Export chart                                     |
| Konfiguration –<br>Übersicht<br>Maschinen-<br>parameter                                                                                                    | Tarierung                                                                                                    | Grafische<br>Aufzeichnung, auch<br>im Querformat<br>möglich                                                                                                    |

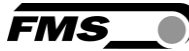

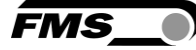

# **11** Abmessungen

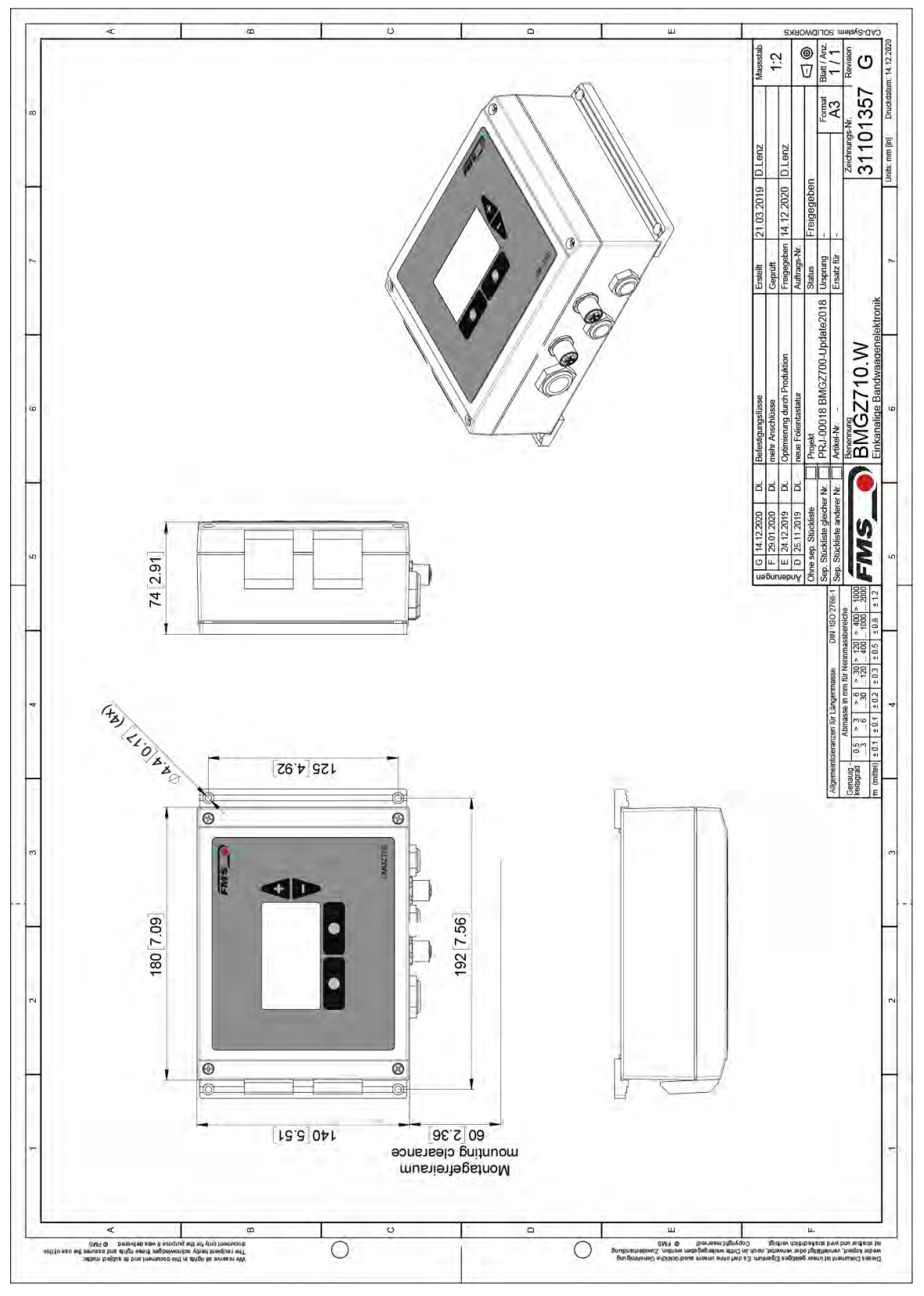

Abbildung 28: Abmessungen BMGZ710.W

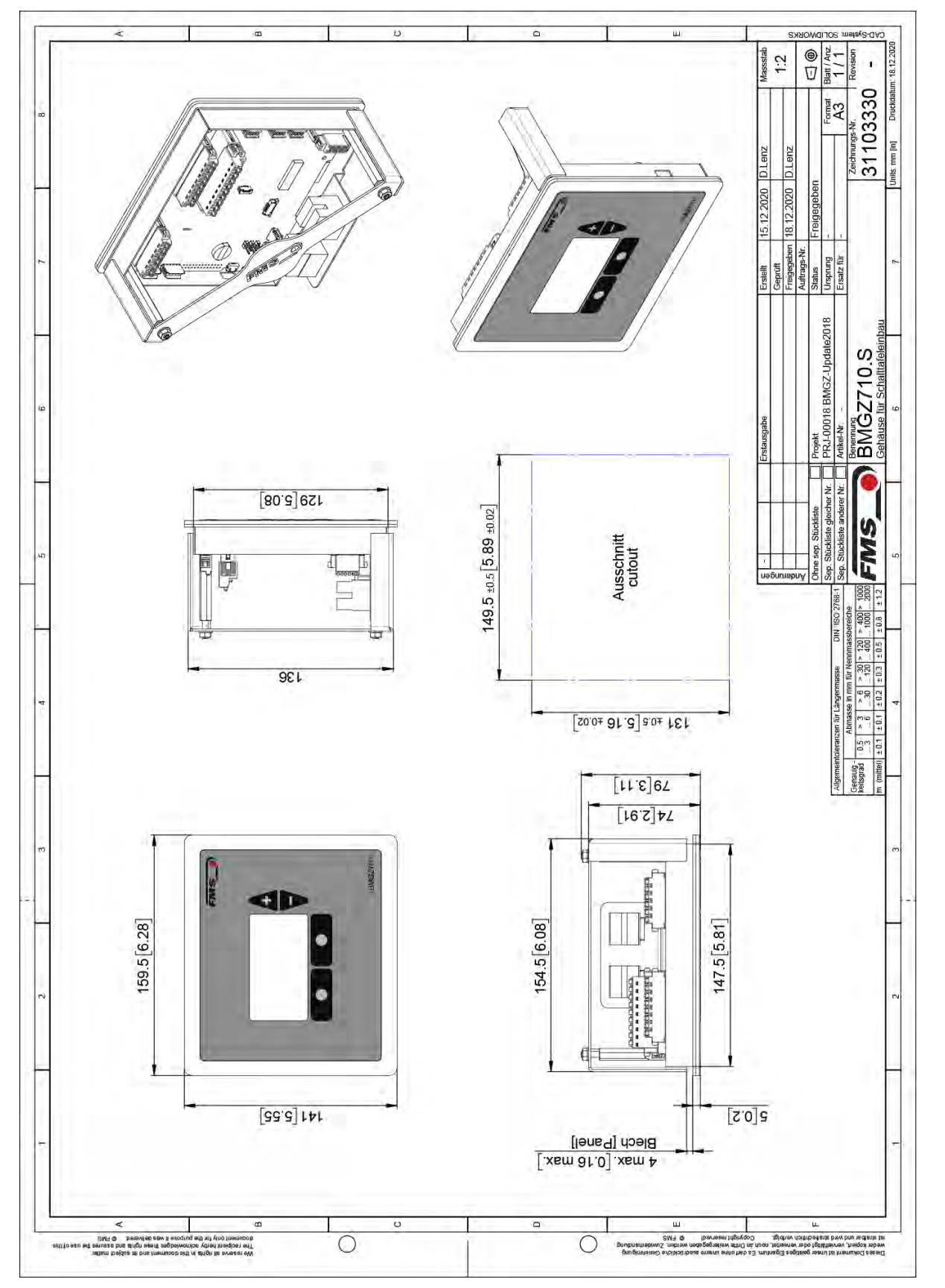

Abbildung 29: Abmessungen BMGZ710.S

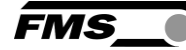

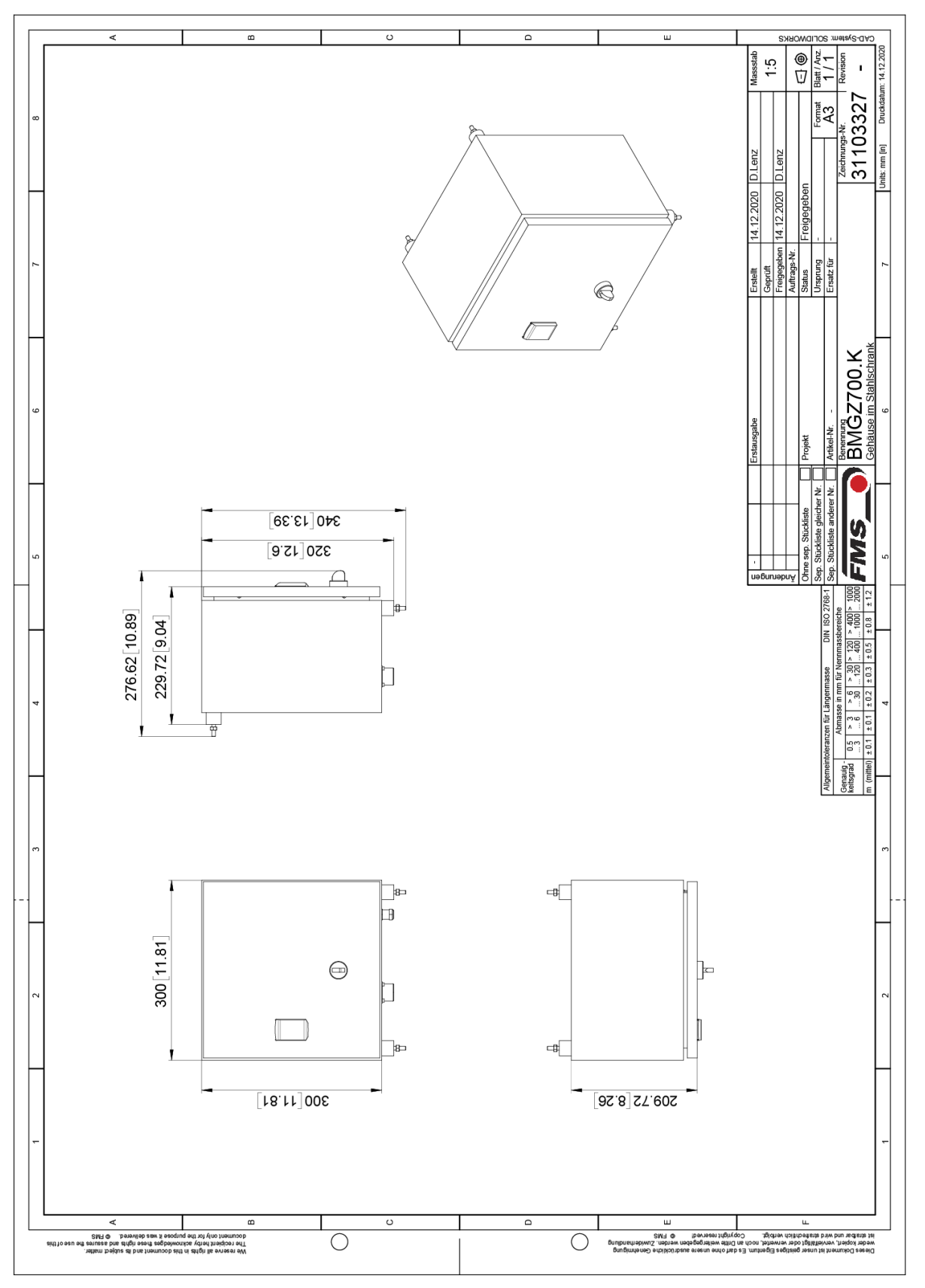

Abbildung 30: Abmessungen BMGZ710.K

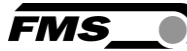

# **12** Optionale Ethernet Schnittstelle – PROFINET

Für die Auswerteelektroniken der BMGZ700-Baureihe ist mit der Option .PNET ist eine PROFINET Schnittstelle erhältlich.

#### BMGZ710.PNET

BMGZ750.PNET – eichfähige Version, siehe separate Bedienungsanleitung

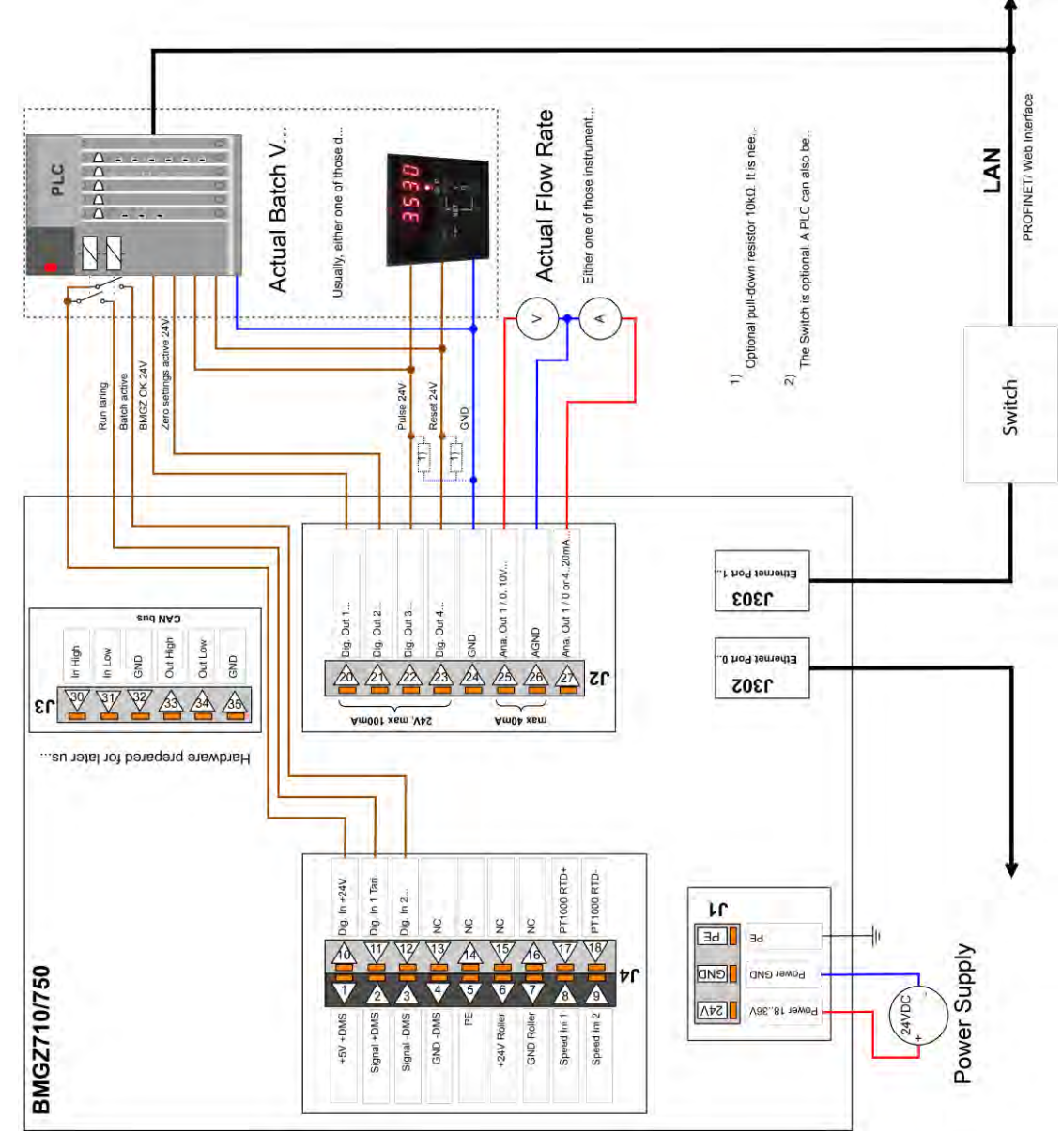

#### Abbildung 31: Peripheriegeräte

# **12.1** Ethernet Configuration Device – NUR FÜR PROFINET Geräte

Werksseitig ist die IP-Adresse des Messverstärkers auf 0.0.0.0 voreingestellt. Um diese zu ändern, benutzen Sie das kostenfreie «Ethernet Device Configuration Tool». Es steht hier

FMS

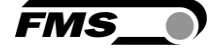

<u>https://www.fms-technology.com/de/downloadcenter/profinet</u> kostenlos zum Download zur Verfügung.

Verbinden Sie den Messverstärker mit Ihrem PC. Beachten Sie dabei, dass dem Ethernet-Port, den Sie am PC verwenden eine statische IP-Adresse zugeordnet ist.

Starten Sie das Programm

|                 | rina:                       |             | next       | previous |
|-----------------|-----------------------------|-------------|------------|----------|
| MAC Address     | Device Type                 | Device Name | IP Address | Protocol |
| 0-02-A2-81-4A-7 | E Tension Amplifier EMGZ492 | -not set -  | 0.0.0.0    | DCP      |
|                 |                             |             |            |          |
|                 |                             |             |            |          |
|                 |                             |             |            |          |
|                 |                             |             |            |          |
|                 |                             |             |            |          |
|                 |                             |             |            |          |
|                 |                             |             |            |          |
|                 |                             |             |            |          |
|                 |                             |             |            |          |
|                 |                             |             |            |          |
|                 |                             |             |            |          |
|                 |                             |             |            |          |

Abbildung 32: Ethernet Device Configuration - Startbildschirm

Wählen Sie das entsprechende Gerät aus und und drücken Sie auf die Schaltfläche «Configure» und «Set IP Adress...»

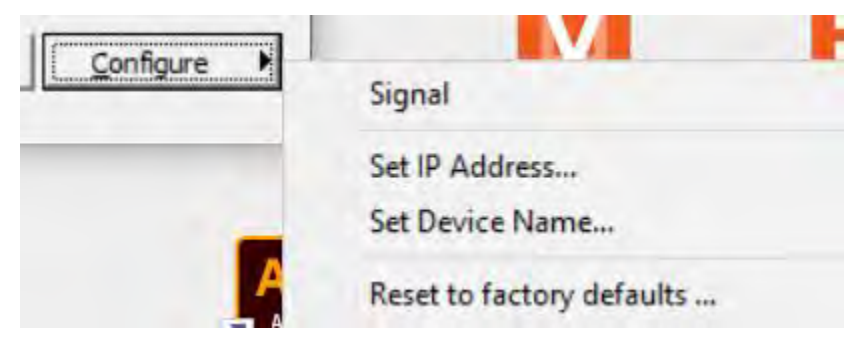

#### Abbildung 33: Ethernet Device Configuration – Configure

Falls Sie die Änderungen nur temporär – bis zu einem Neustart des Messverstärkers – speichern wollen, aktivieren Sie die Schaltfläche «Store settings temporary»

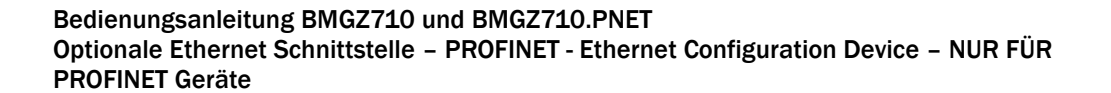

| IP address:               | 0   |     | 0    | • | 0 | ÷ | 0 |   |
|---------------------------|-----|-----|------|---|---|---|---|---|
| Subnet mask:              | 0   | •   | 0    | • | 0 | ÷ | 0 |   |
| Default gateway:          | 0   | •   | 0    | • | 0 | + | 0 |   |
| C Get IP Address via DHCP |     |     |      |   |   |   |   |   |
| Authentication method:    | MAC | add | ress |   |   |   |   | Ŷ |
| Client ID:                |     |     |      |   |   |   |   |   |
| Store settings temporary  |     |     |      |   |   |   |   |   |

Abbildung 34: Ethernet Device Configuration – IP Configuration

Geben Sie die gewünschte IP-Adresse ein und setzen Sie auch die Subnetz-Maske auf 255.255.255.0

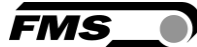

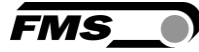

| IP address:              | 192 | •  | 168   | • | 000 | • | 097 |
|--------------------------|-----|----|-------|---|-----|---|-----|
| Subnet mask:             | 255 | •  | 255   | • | 255 | • | 0   |
| Default gateway:         | 0   | •  | 0     | • | 0   | + | 0   |
| Get IP Address via DHCP  |     |    |       |   |     |   |     |
| Authentication method:   | MAC | de | iress |   |     |   | ÷   |
| Client ID:               | -   |    |       |   |     |   |     |
| Store settings temporary |     |    |       |   |     |   |     |

Abbildung 35: Ethernet Device Configuration – IP Adresse geändert

Drücken Sie «OK» um die Änderungen zu speichern.

## **12.2** Kommunikation

Mit dem azyklischen Datenaustausch können IO-Devices (Slaves) parametriert, konfiguriert oder Statusinformationen ausgelesen werden. Dies wird mit den Read-/Write-Frames über die IT-Standarddienste mittels UDP/IP bewerkstelligt.

#### 12.2.1 Allgemeine Funktion

Die Read-/Write-Befehle können ausgelöst werden, wenn eine Verbindung des Controllers mit dem IO-Device besteht, sprich ein "Connect" erfolgte.

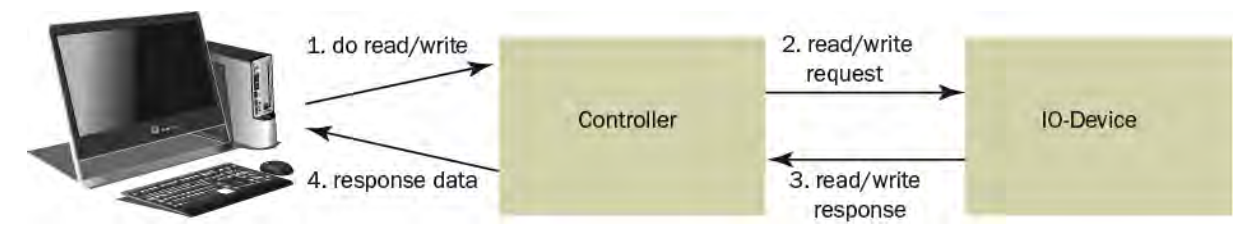

Abbildung 36: Read- / Write-Zyklus

FMS\_

Ein Computer mit der entsprechenden Applikation kann nun auf ein Datenmodel des Controllers ein "read" oder "write" anfordern. Dieser führt den read/write-Befehl über PROFINET aus und gibt den Status oder die Daten zurück an den Computer.

#### 12.2.2 Services und Protokolle

Folgende Services und Protokolle werden eingesetzt:

- RTC Real Time Cyclic Protocol
- RT\_CLASS\_1 (unsynchronisiert)
- R TA Real Time Acyclic Protocol
- DCP Discovery and Configuration Protocol
- DCE / RPC Distributed Computing Environment / Remote Procedure Calls, Connectionless RPC
- LLDP Link Layer Discovery Protocol
- PTCP Precision Transparent Clock Protocol
- SNMP Simple Network Management Protocol

Ebenso sind alle weiteren Services, welche für PROFINET benötigt werden, zugelassen.

Die Auswerteelektronik kann zu jeder Zeit mit den obigen Diensten belastet werden.

Zudem können weitere Dienste eingesetzt werden, sofern diese die Netzlast gemäss Netload Class III für Normal Operation nicht überschreiten.

## **12.3** Zyklischer Datenverkehr

Nach erfolgreichem Systemstart können IO-Controller und die zugeordneten IO-Devices zyklische Prozessdaten austauschen. Die Nachstehende Tabelle zeigt auf welche Messdaten in welcher Form übermittelt werden.

Der zyklische Datenverkehr liest den Betriebszustand der Auswerteelektronik in einem definierten Zeittakt aus und aktualisiert ihn in der SPS. Die SPS definiert die Zykluszeit für ihr Protokoll. Der Betriebsstatus dient zur Überwachung des Betriebs der Auswerteelektronik.

Die folgende Tabelle zeigt, welche Daten zur Verfügung stehen und wie sie interpretiert werden müssen.

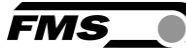

| Sub-<br>slot | Туре   | Parameter                           | Unit | Valid range<br>and number<br>format | Description                                                                   |
|--------------|--------|-------------------------------------|------|-------------------------------------|-------------------------------------------------------------------------------|
| 2            | INT32  | Last Error                          |      | 0                                   | No Error                                                                      |
|              |        |                                     |      | 1                                   | A taring is not allowed while a batch runs.                                   |
|              |        |                                     |      | 2                                   | The taring cannot be started while a batch runs.                              |
|              |        |                                     |      | 3                                   | The taring cannot be stopped when not a taring is running.                    |
|              |        |                                     |      | 4                                   | A reset of the batch be cannot be executed while a batch runs.                |
|              |        |                                     |      | 5                                   | Taring cannot be started when the belt stands still.                          |
|              |        |                                     |      | 6                                   | Not permitted when the device is sealed (750 only).                           |
| 3            | UINT32 | Status                              |      |                                     |                                                                               |
|              |        | Bit 0 State of Digital<br>Input 1   |      | True                                | Taring belt scale (edge triggered ↑)                                          |
|              |        | Taring belt scale                   |      | False                               | No action                                                                     |
|              |        | Bit 1: State of Digital             |      | True                                | Start batch (edge triggered ↑)                                                |
|              |        | Start batch                         |      | False                               | No action                                                                     |
|              |        | Bit 2: State of Digital             |      | True                                | Conveyor belt runs (BMGZ710.PNET)                                             |
|              |        | Input 3                             |      |                                     | Sealed (BMGZ750.PNET)                                                         |
|              |        |                                     |      | False                               | Conveyor belt stands still<br>(BMGZ710.PNET)                                  |
|              |        |                                     |      |                                     | Unsealed (BMGZ750.PNET)                                                       |
|              |        | Bit 3: State of                     |      | True                                | BMGZ runs ok                                                                  |
|              |        | Digital Output 1                    |      | False                               | The BMGZ has encountered a hardware                                           |
|              |        | BMGZ OK                             |      |                                     | problem. Consult the status bits 7 to<br>10 for more information.             |
|              |        | Bit 4: State of Digital             |      | True                                | Taring is active                                                              |
|              |        | Output 2<br>Taring Active           |      | False                               | Taring is inactive                                                            |
|              |        | Bit 5: State of Digital<br>Output 3 |      | True                                | Remote Counter counts up one digit<br>(edge triggered ↑)                      |
|              |        | Remote Counter<br>Pulse             |      | False                               | No action                                                                     |
|              |        | Bit 6: State of Digital<br>Output 4 |      | True                                | Remote Counter is reset (edge triggered ↑)                                    |
|              |        | Remote Counter<br>Reset             |      | False                               | No action                                                                     |
|              |        | Bit 7: Load cell<br>overload        |      | True                                | The load cell is loaded with too much weight and reached the mechanical stop. |

| Bedienungsanleitung BMGZ710 und BMGZ710.PNET                         |    |
|----------------------------------------------------------------------|----|
| Optionale Ethernet Schnittstelle – PROFINET - Zyklischer Datenverker | ۱r |

| Sub-<br>slot | Туре  | Parameter                         | Unit       | Valid range<br>and number<br>format                 | Description                                                                                            |
|--------------|-------|-----------------------------------|------------|-----------------------------------------------------|----------------------------------------------------------------------------------------------------|
|              |       | Bit 8: Analog output<br>overflow  |            | True                                                | The analog output is in overflow. This happens when the parameter Scaling is set too high.             |
|              |       | Bit 9: Analog output<br>underflow |            | True                                                | The analog output is in the underflow state. This happens when the system is not correctly calibrated. |
|              |       | Bit 10: Pulse output too fast     |            | True                                                | The pulse output frequency is too fast.                                                                |
|              |       | Bit 12 to 31:                     |            |                                                     | Not used                                                                                               |
| 4            |       | Total                             | t          | 0 to 2 <sup>31</sup> -1<br>#                        | Overall total                                                                                          |
| 5            | INT32 | Batch                             | t          | 0 to<br>4'000'000'<br>000<br>#.###                  | Batch                                                                                                  |
| 6            | INT32 | Batch Number                      |            | 0 to 2 <sup>31</sup> -1                             | Batch number                                                                                           |
|              |       |                                   |            | #                                                   |                                                                                                    |
| 7            | INT32 | Q                                 | t/h        | 0 to<br>5'000'000<br>#.###                          | Delivery rate                                                                                          |
| 8            | INT32 | v                                 | m/s        | 0 to<br>10'000'00<br>#.##                           | Conveyor belt speed                                                                                    |
| 9            | INT32 | Raw ADC value                     | Digit<br>s | -32'768 to<br>32'767                                | Read ADC input value without signal processing.                                                        |
| 10           | INT32 | Load cell raw voltage             | mV         | -20'000 to<br>20'000<br>#.###                       | Read load cell input voltage without any signal processing.                                            |
| 11           | INT32 | Load cell force<br>voltage        | mV         | -20'000 to<br>20'000<br>#.###                       | Offset corrected load cell input voltage.                                                              |
| 12           | INT32 | Force                             | N          | -<br>999'999'99<br>9 to<br>999'999'99<br>9<br>#.### |                                                                                                    |
| 13           | INT32 | Belt                              | kg/<br>m   | 0 to<br>999'999'99<br>9<br>#.###                    |                                                                                                    |
| 14           | INT32 | Taring countdown<br>time          | S          | 0 to 600                                            | Remaining time until the taring is over.                                                               |
| 15           | INT32 | Temperature                       | °C         | -9'999 to<br>9'999                                  | The temperature at the weighing device (BMGZ750.PNET only).                                            |
|              |       |                                   |            | #.#                                                 |                                                                                                    |

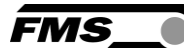

FMS\_

Tabelle 9: Zyklische Daten PROFINET

## 12.4 Azyklischer Datenverkehr

Nach erfolgreichem Systemstart können IO-Controller und die zugeordneten IO-Devices azyklische Bedarfsdaten austauschen. Die Nachstehende Tabelle zeigt auf, welche Parameter und Befehle in welcher Form mit dem azyklischen Datenverkehr übermittelt werden.

Zur Adressierung der Parameter 0x01 bis 0x08 ist der Steckplatz 1, Baugruppe Feedback, "Parameter Access Point" zu verwenden.

| tion bearb                                                                                                    | eiten Einfügen Zielsystem                                                                                                    | Ansicht Extras Fenster     | Hilfe                                                                                                    |               |                                                                                                    |            |                                                                                                    |                                                                                                    |                                                            |
|----------------------------------------------------------------------------------------------------|----------------------------------------------------------------------------------------------------|----------------------------|----------------------------------------------------------------------------------------------------|---------------|----------------------------------------------------------------------------------------------------|------------|----------------------------------------------------------------------------------------------------|----------------------------------------------------------------------------------------------------|------------------------------------------------------------|
| P 8-                                                                                                    |                                                                                                    |                            | 9                                                                                                    |               |                                                                                                    |            |                                                                                                    |                                                                                                    |                                                            |
|                                                                                                    |                                                                                                    |                            | •                                                                                                    |               |                                                                                                    |            | 1                                                                                                    |                                                                                                    |                                                            |
| SIMATIC                                                                                                    | 300-Station (Konfigurati                                                                                                    | on) BMGZ700_PN_V           | 0_2                                                                                                    |               |                                                                                                    |            | Suchen                                                                                                    |                                                                                                    |                                                            |
|                                                                                                    |                                                                                                    |                            |                                                                                                    |               |                                                                                                    |            | agenen.                                                                                                    |                                                                                                    |                                                            |
| -                                                                                                    |                                                                                                    |                            |                                                                                                    |               |                                                                                                    |            | Profil: F                                                                                                    | MS                                                                                                    |                                                            |
| <b>B</b> 101.0                                                                                                    | H                                                                                                    |                            |                                                                                                    |               |                                                                                                    |            |                                                                                                    |                                                                                                    |                                                            |
| 1<br>2<br>X1<br>X2 P1<br>X2 P2<br>3<br>4<br>5<br>6<br>7                                                                                                    | CPU 315-2PN/DP     MPI/DP     PN-IO     PN-IO     POrt 1     Port 2                                                                                                    |                            | ]                                                                                                    | Ethemet(1): F | ROFINET-10-System (1)                                                                                                    | 00)<br>711 |                                                                                                    | DFIBUS-PA<br>DFINET 10<br>Gateway<br>HMI<br>I/O<br>Network Components<br>Schaltgeräte<br>Sensors<br>Weitere FELDGEPA<br>Gentrollers<br>Belt Scales<br>Belt Scales<br>Calibrata | s<br>TE<br>e BMGZ710 Rev. 1.0<br>ble Belt Scale BMGZ750 Re |
| <b>.</b>                                                                                                    | ) bmgz710                                                                                                    |                            | 100                                                                                                    |               |                                                                                                    |            | ÷                                                                                                    | Drives<br>Gateway<br>I/O<br>Sensors                                                                                                    |                                                            |
| <b>1</b>   1                                                                                                    | ) bmgz710                                                                                                    | -                          | Lexie                                                                                                    | Incom         |                                                                                                    | 1000000    |                                                                                                    | Drives<br>Gateway<br>I/O<br>Sensors<br>4ATIC 300<br>4ATIC 400                                                                                                    |                                                            |
| teckplatz                                                                                                    | ) bmgz710<br>D Baugruppe                                                                                                    | Bestellnummer              | E-Adresse                                                                                                    | A-Adresse     | Diagnoseadresse                                                                                                    | Kommentar  | E IN SIN<br>E IN SIN                                                                                                    | Drives     Gateway     I/0     Sensors     AATIC 300     AATIC 400                                                                                                    | rei 300/400                                                |
| ()<br>teckplatz                                                                                                    | ) bmgz710<br>Baugruppe                                                                                                    | Bestelhummer<br>BHG2710    | E-Adresse                                                                                                    | A-Adresse     | Diagnoseadresse<br>2039=<br>2029=                                                                                                    | Kommentar  | ⊕<br>⊕<br>⊕<br>⊕ ∰ SIM<br>⊕ ∰ SIM<br>⊕ ∰ SIM<br>⊕ ∰ SIM                                                                                                    | Drives     Gateway     Gateway     J/0     Sensors     AATIC 300     AATIC PC Based Cont     AATIC PC Station                                                                  | rol 300/400                                                |
| (1<br>leckplatz                                                                                                    | ) bmgz710<br>Baugruppe                                                                                                    | Bestellnummer<br>BMB2710   | E-Adresse                                                                                                    | A-Adresse     | Diagnoseadresse<br>2059-<br>2042-<br>2041-                                                                                                    | Kommentar  |                                                                                                    | Drives     Gateway     Gateway     Gateway     Sensors     AATIC 300     AATIC 400     AATIC PC Based Cont     AATIC PC Station                                                | rol 300/400                                                |
| (1<br>teckplatz<br>17<br>27 R<br>32 R                                                                                                    | ) bmgz710<br>Baugruppe<br>790/7/WE7/0<br>790/7/WE7/0<br>Part 7                                                                                                    | Bestellnummer<br>BMGZ710   | E-Adresse                                                                                                    | A-Adresse     | Diagnoseadresse<br>2059*<br>2042*<br>2044*<br>2044*                                                                                                    | Kommentar  |                                                                                                    | Drives     Gateway     Gateway     Goteway     Sensors     AATIC 300     MATIC 400     MATIC PC Based Cont     AATIC PC Station                                                | rol 300/400                                                |
| 1<br>vi<br>vi<br>vi<br>vi<br>vi<br>vi<br>vi<br>vi<br>vi<br>vi                                                                                                    | ) bmgz710<br>Baugruppe<br>F Marca A A<br>PROFINET-ID<br>Fort 1<br>Fort 1<br>Identification (Maintera**                                                                                                    | Bestellnummer<br>BMG2710   | E-Adresse                                                                                                    | A-Adresse     | Diagnoseadresse<br>20150<br>2014<br>2011<br>2010<br>2017<br>2017<br>2017                                                                                                    | Kommentar  | +<br>+<br>+<br>+<br>=<br>=<br>=<br>=<br>=<br>=<br>=<br>=<br>=<br>=<br>=<br>=<br>=<br>=<br>=<br>=                                                           | Drives<br>Gateway<br>I/O<br>Sensors<br>AATIC 200<br>AATIC 200<br>AATIC 200<br>AATIC PC Based Cont<br>AATIC PC Station                                                          | rol 300/400                                                |
| teckplatz<br>77<br>77<br>77<br>77<br>77<br>77<br>77<br>77<br>77<br>77<br>77<br>77<br>77                                                                                                    | ) bmgz710<br>Baugruppe<br>PRI/TIVE7-I/O<br>Fart 1<br>Fart 2<br>I John/Kradion/Maintena*<br>Provide Janue Birl/                                                                                                    | Bestellnummer<br>BAIG22719 | E-Adresse                                                                                                    | A-Adresse     | Diagnoseadresse<br>2005**<br>20042**<br>20047*<br>20047*<br>20047*<br>2003**<br>2003**                                                                                                    | Kommentar  |                                                                                                    | Drives<br>Gateway<br>Sateway<br>Sensors<br>MATIC 300<br>MATIC 400<br>MATIC PC Based Cont<br>MATIC PC Station                                                                   | rol 300/400                                                |
| 1<br>teckplatz<br>7<br>7<br>7<br>7<br>7<br>7<br>7<br>7<br>7<br>7<br>7<br>7<br>7<br>7                                                                                                    | ) bmgz710<br>Baugruppe<br>PR07INE740<br>PBrt 1<br>Pbrt 2<br>Identification/Alaintena**<br>Feedback                                                                                                    | Bestellnummer<br>BMG2710   | E-Adresse                                                                                                    | A-Adresse     | Diagnoseadresse<br>2059<br>2042**<br>2041*<br>2047*<br>2047*<br>2039**<br>2039**<br>2039**<br>2039**                                                                                                    | Kommentar  | +<br>+<br>+<br>+<br>+<br>=<br>=<br>SIM<br>+<br>=<br>SIM<br>+<br>=<br>SIM<br>+<br>=<br>SIM                                                                  | Drives<br>Gateway<br>1/0<br>Sensors<br>AATIC 300<br>AATIC 400<br>AATIC PC Based Cont<br>AATIC PC Station                                                                       | rol 300/400                                                |
| 1<br>1<br>1<br>1<br>1<br>1<br>1<br>1<br>1<br>1<br>1<br>1<br>1<br>1<br>1<br>1<br>1<br>1<br>1                                                                                                    | ) bmgz710<br>Baugruppe<br>APRUTAVET-10<br>Fant 1<br>Fant 2<br>Identification/Araintens**<br>Described action<br>Feedback                                                                                                    | Bestellnummer<br>UNG2710   | E-Adresse                                                                                                    | A-Adresse     | Diagnoseadresse<br>20139*<br>2014*<br>2014*<br>20139*<br>20139*<br>20139*<br>20139*<br>20137*<br>20137*                                                                                                    | Kommentar  | ⊕<br>⊕<br>⊕<br>⊕<br>∰<br>SIM<br>⊕<br>∰<br>SIM<br>⊕<br>€<br>SIM                                                                                             | Drives<br>Gateway<br>1/0<br>Sensors<br>AATIC 200<br>AATIC 200<br>AATIC 200<br>AATIC PC Station                                                                                 | rol 300/400                                                |
| 1<br>1<br>1<br>1<br>1<br>1<br>1<br>1<br>1<br>1<br>1<br>1<br>1<br>1                                                                                                    | ) bmgz710<br>Baugruppe<br>PRI/FNET-ID<br>Port 1<br>Fort 2<br>Identification:Adapters*<br>Construction<br>Feedback                                                                                                    | Bestellnummer<br>BAIG2710  | E:Adresse                                                                                                    | A-Adresse     | Diagnoseadresse<br>2015/1<br>2011/*<br>2010/*<br>2013?*<br>2013?*<br>2013?*<br>2013?*<br>2013?*                                                                                                    | Kommentar  | ÷<br>÷<br>÷<br>÷<br>÷<br>i<br>sin<br>i<br>sin<br>i<br>i<br>i<br>i<br>i<br>i<br>i<br>i<br>i<br>i<br>i<br>i<br>i<br>i                                        | Drives     Gateway     I/O     Sensors     AATIC 200     AATIC 400     AATIC PC Based Cont     AATIC PC Station                                                                | rol 300/400                                                |
| 1<br>1<br>1<br>1<br>1<br>1<br>1<br>1<br>1<br>1<br>1<br>1<br>1<br>1<br>1<br>1<br>1<br>1<br>1                                                                                                    | ) bmgz710<br>Baugruppe<br>PROFINET-I/O<br>Fant 2<br>I Stent/Eration/Adaintens*<br>Poststal anno Paint<br>Feedback<br>Feedback<br>Footmeer Access Faint<br>Last Enco<br>Status                                                                                                    | Bestellnummer<br>BAIG22719 | E-Adresse                                                                                                    | A-Adresse     | Diagnoseadresse<br>2039*<br>2047*<br>2047*<br>2047*<br>2039*<br>2039*<br>2039*<br>2039*<br>2037*<br>2037*                                                                                                    | Kommeritar | +<br>+<br>+<br>+<br>+<br>=<br>=<br>=<br>=<br>=<br>=<br>=<br>=<br>=<br>=<br>=<br>=<br>=<br>=<br>=                                                           | Drives     Gateway     JO     Zoteway     Sensors     AATIC 300     AATIC 400     AATIC 400     AATIC PC Based Cont     AATIC PC Station                                       | rol 300/400                                                |
| (1)<br>(1)<br>(1)<br>(1)<br>(2)<br>(2)<br>(2)<br>(2)<br>(2)<br>(2)<br>(3)<br>(4)<br>(1)<br>(1)<br>(1)<br>(1)<br>(2)<br>(2)<br>(3)<br>(4)<br>(3)<br>(4)<br>(4)<br>(4)<br>(4)<br>(4)<br>(4)<br>(4)<br>(4                                                                                                    | ) bmgz710<br>Baugruppe<br>ARD/I/WE740<br>Fan 1<br>Fan 2<br>Identification/Maintens*<br>Feedback<br>Feedback<br>Cast Enor<br>Status<br>Total III                                                                                                    | Bestellnummer<br>BMG2710   | E-Adresse                                                                                                    | A-Adresse     | Diagnoseadresse<br>2039*<br>2042*<br>2044*<br>2038*<br>2038*<br>2038*<br>2038*<br>2037*<br>2037*                                                                                                    | Kommentar  | € I I I I I I I I I I I I I I I I I I I                                                                                                    | Drives<br>Gateway<br>1/0<br>Sensors<br>4ATIC 300<br>4ATIC 200<br>4ATIC PC Based Cont<br>4ATIC PC Station                                                                       | rol 300/400                                                |
| 1<br>1<br>1<br>1<br>1<br>1<br>1<br>1<br>1<br>1<br>1<br>1<br>1<br>1                                                                                                    | ) bmgz710<br>Baugruppe<br>PRI/27/WE7-02<br>Part 1<br>Part 1<br>Part 2<br>Jobenfilicatiour.Maintena**<br>Peeebback<br>Continuer Access r Cint<br>Last Error<br>Status<br>Tatst///<br>Baich.///<br>Baich.///                                                                                                    | Bestellnummer<br>BMG2710   | E-Adresse<br>256., 259<br>8., 2<br>287., 267<br>287., 267                                                                                                    | AAdresse      | Diagnoseadresse<br>20159*<br>20147*<br>20147*<br>20147*<br>20147*<br>20147*<br>20137*<br>20137*<br>20137*<br>20137*                                                                                                    | Kommentar  | €<br>€<br>€<br>€<br>€<br>€<br>€<br>Sh<br>€<br>€<br>Sh<br>€<br>€<br>Sh                                                                                      | Drives<br>Gateway<br>I/O<br>Sensors<br>AATIC 200<br>AATIC 200<br>AATIC 200<br>AATIC PC Station                                                                                 | rol 300/400                                                |
| 1<br>1<br>1<br>1<br>1<br>1<br>1<br>1<br>1<br>1<br>1<br>1<br>1<br>1                                                                                                    | ) bmgz710<br>Bauguppe<br>PPGPNE740<br>Port 1<br>Port 2<br>Identification Maintena**<br>Port 2<br>Identification Maintena*<br>Port 2<br>Identification Maintena*<br>Port 2<br>Identification Maintena*<br>Port 2<br>Identification Maintena*<br>Port 2<br>Identification Maintena*<br>Status<br>Port II<br>Batch ///<br>Batch Mumber                                                                                                    | Bestellrummer<br>BAIG2710  | E-Adresse<br>255259<br>23<br>260263<br>284267<br>268271                                                                                                    | A-Adresse     | Diagnoseadresse<br>2059*<br>2047*<br>2047*<br>2047*<br>2039*<br>2039*<br>2039*<br>2039*<br>2039*<br>2037*                                                                                                    | Kommentar  | P ⊕ ⊕ Silv<br>⊕ ⊕ Silv<br>⊕ ⊕ Silv<br>⊕ ⊕ Silv<br>⊕ ⊕ Silv<br>⊕ ⊕ Silv<br>⊕ ⊕ Silv                                                                         | Drives<br>Gateway<br>I/O<br>Sensors<br>AATIC 300<br>AATIC 400<br>AATIC PC Based Cont<br>4ATIC PC Station                                                                       | rol 300/400                                                |
| 11<br>12<br>17<br>17<br>17<br>17<br>17<br>17<br>17<br>17<br>17<br>17                                                                                                    | ) bmgz710<br>Baugruppe<br>ARG/INET/IC<br>Fait 1<br>Fait 1<br>Fait 2<br>Identification/Arlaintens*<br>Descussion and Confine<br>Feedback<br>Feedback<br>Setties<br>Total III<br>Batch III<br>Batch III<br>Batch III<br>Batch III                                                                                                    | Bestellnummer<br>BMGEFTU   | E-Adresse<br>2556259<br>2.57259<br>2.67267<br>260267<br>260267<br>260267<br>260267<br>260277                                                                                                    | A-Adresse     | Diagnoseadresse<br>2039*<br>2042*<br>2047*<br>2014*<br>2028*<br>2028*<br>2028*<br>2028*<br>2027*                                                                                                    | Kommenter  | P<br>P<br>P<br>P<br>P<br>P<br>P<br>P<br>P<br>P<br>P<br>P<br>P<br>P<br>P<br>P<br>P<br>P<br>P                                                                | Drives<br>Gateway<br>1/0<br>Sensors<br>4ATIC 300<br>4ATIC 400<br>4ATIC PC Based Cont<br>4ATIC PC Station                                                                       | rol 300/400                                                |
| 1<br>1<br>1<br>1<br>1<br>1<br>1<br>1<br>1<br>1<br>1<br>1<br>1<br>1                                                                                                    | ) bmgz710<br>Baugruppe<br>APROFINET-IC<br>Part 1<br>Part 1<br>Portection<br>Identification:/Araintena**<br>Portection<br>Vitt<br>Feedback<br>Fortection<br>Status<br>Total (I)<br>Batch (I)<br>Batch (I)<br>Batch (I)<br>Batch (I)<br>V (In/S)                                                                                                    | Bestellnummer<br>BHGZ710   | E-Adiesse<br>256259<br>03<br>284263<br>284263<br>284263<br>284265<br>284275<br>276275                                                                                                    | AAdiesse      | Diagnoseadresse<br>20159*<br>2014*<br>2014*<br>2019*<br>2019*<br>2000*<br>2000*<br>2000*<br>2000*<br>2000*<br>2000*<br>2 | Kommentar  | P P P<br>P P<br>P P<br>P P<br>P P<br>P P<br>P P<br>P<br>P P<br>P<br>P<br>P<br>P<br>P<br>P<br>P<br>P<br>P<br>P<br>P<br>P<br>P<br>P<br>P<br>P<br>P<br>P<br>P | Drives<br>Gateway<br>1/0<br>Sensors<br>AATIC 300<br>AATIC 200<br>AATIC PC Based Cont<br>AATIC PC Based Cont<br>AATIC PC Station                                                | rol 300/400                                                |
| 1 teckplatz<br>1 teckplatz<br>1 tec | ) bmgz710<br>Baugruppe<br>PROFINET-ID<br>Port 1<br>Fort 2<br>Identification/Alaintens*<br>Identification/Alaintens*                                                                                                    | Bestellnummer<br>BAIG2710  | E:Adresse<br>256.,259<br>8.3<br>280,267<br>284,257<br>288,277<br>288,277<br>288,277<br>288,277<br>288,277<br>288,277                                                                                                    | A Adiesse     | Diagnoseadresse<br>2019*<br>2011*<br>2011*<br>2017*<br>2039*<br>2039*<br>2039*<br>2039*<br>2039*<br>2039*                                                                                                    | Kommentar  | P ⊕ ⊕<br>P ⊕<br>P ⊕ ⊕<br>P ⊕ ⊕<br>P ⊕ ⊕<br>P ⊕ ⊕<br>P ⊕<br>P                                                                                               | Drives<br>Gateway<br>1/0<br>Sensors<br>AATIC 300<br>AATIC 400<br>AATIC PC Based Cont<br>4ATIC PC Station                                                                       | rol 300/400                                                |
| 1 teckplatz<br>1 teckplatz<br>1 tec | ) bmgz710<br>Baugruppe<br>APROFINET-VC<br>Fast 1<br>Fast 2<br>John Micadion Arkaintens*<br>Feedback<br>Feedback<br>Forometer Access Funt<br>Last Enor<br>Status<br>Total (I)<br>Batch (I)<br>Batch (I)<br>Batch (I)<br>Fast Abunder<br>Z (I/h)<br>V (m/s)<br>Fast ADC wake<br>Load cell new voltage (**                                                                                                    | Bestellnummer<br>BMG2710   | E-Adresse<br>29562559<br>873<br>2967267<br>2967267<br>2967267<br>2968257<br>2968267<br>2968267<br>2968267<br>2968267<br>2968267<br>2968267<br>2968265<br>2968265                                                                                                    | A-Adresse     | Diagnoseadresse<br>2059*<br>2042*<br>2047*<br>2017*<br>2018*<br>2018*<br>2018*<br>2018*<br>2018*<br>2018*<br>2018*<br>2018*<br>2018*<br>2018*<br>2018*<br>2018*<br>2018*<br>2018*<br>2018*<br>2018*<br>2018*<br>2018*<br>2018*<br>2018*<br>2019*<br>2019*<br>2000*<br>2000*<br>2000*<br>2000*<br>2000*<br>2000*<br>2000*<br>2000*<br>20 | Kommenter  | e e e sin<br>e e e sin<br>e e e sin<br>e e e sin<br>e e e sin<br>e e e sin                                                                                 | Drives     Gateway     JO     Zoteway     Sensors     AATIC 300     AATIC 400     AATIC 400     AATIC PC Based Cont     AATIC PC Station                                       | rol 300/400                                                |
| 11<br>12<br>14<br>14<br>15<br>16<br>17<br>16<br>17<br>18<br>18<br>18<br>18<br>18<br>18<br>18<br>18<br>18<br>18                                                                                                    | ) bmgz710<br>Baugruppe<br>ARIG/IAVE7.40<br>Fen 1<br>Port 2<br>Identification:Arlaintena**<br>Descente:Bauer Arcceas r clint<br>Last Enor<br>Statue<br>Total (I)<br>Batch (I)<br>Batch (I)<br>Batch (I)<br>Batch Kumber<br>0 (I/h)<br>V (m/s)<br>Renu ADC value<br>Load cell new vollage (**                                                                                                    | Bestellnummer<br>BHGZ710   | E-Adresse<br>E-Adresse<br>256.,259<br>256.,259<br>261.,35<br>261.,257<br>268.,277<br>268.,277<br>278.,275<br>278.,275<br>278.,275<br>278.,275<br>278.,275<br>278.,275<br>278.,275<br>278.,275<br>278.,275<br>278.,275<br>284.,287<br>284.,287<br>284.,287<br>284.,287                                                                                                    | A-Adlesse     | Diagnoseadresse<br>20059*<br>2014*<br>20147*<br>20147*<br>20137*<br>20137*<br>20137*<br>20137*                                                                                                    | Kommentar  |                                                                                                    | Drives     Gateway     I/O     Sensors     AATIC 300     AATIC 400     AATIC PC Based Cont     AATIC PC Station                                                                | rol 300/400                                                |
| 11<br>12<br>12<br>12<br>12<br>12<br>12<br>12<br>12<br>12                                                                                                    | ) bmgz710<br>Bauguppe<br>PRI/FIWE7-1/J<br>Port 1<br>Port 1<br>Port | Bestelhummer<br>BAIG2710   | E-Adresse<br>256259<br>256259<br>264267<br>264267<br>264267<br>275275<br>276275<br>276275<br>276275<br>276275<br>276275<br>276275<br>276275<br>276275<br>276275<br>276275<br>276275<br>276275<br>276275<br>277275<br>277 | AAdiesse      | Diagnoseadresse<br>2005*<br>2047*<br>2047*<br>2047*<br>2037*<br>2037*<br>2037*<br>2037*<br>2037*                                                                                                    | Kommenter  | BMG2Z710                                                                                                    | Drives     Gateway     JO     Zoteway     Sensors     AATIC 300     AATIC 400     AATIC 400     AATIC PC Based Cont     AATIC PC Station                                       | rol 300/400                                                |

Abbildung 37: Konfiguration SPS

Eine SPS kann azyklische Daten mit der Auswerteelektronik austauschen. Diese Daten werden zur Konfiguration und Fernsteuerung der Auswerteelektronik verwendet.

FMS

Die folgende Tabelle zeigt alle Befehle zur Parameterkonfiguration. Die Parameter können gelesen und geschrieben werden.

Für die Fernsteuerungsbefehle ist nur das Schreiben sinnvoll. Beachten Sie aber, dass es möglich ist, den gleichen Wert erneut zu schreiben. Das führt dazu, dass der Befehl erneut ausgeführt wird.

| Sub-<br>slot | Туре         | Parameter                       | Unit | Valid range<br>and number<br>format | Description                                    |
|--------------|--------------|---------------------------------|------|-------------------------------------|------------------------------------------------|
| Machir       | ne parameter | S                               |      |                                     |                                                |
| 1            | INT16        | Offset                          |      | -32'768 to<br>32'767                |                                                |
|              |              |                                 |      | #                                   |                                                |
| 2            | UINT16       | Gain                            |      | 100 to<br>20'000                    |                                                |
|              |              |                                 |      | #.###                               |                                                |
| 3            | UINT16       | Belt length                     | m    | 1 to 5'000                          |                                                |
|              |              |                                 |      | #                                   |                                                |
| 4            | UINT16       | Diameter                        | mm   | 10 to 1'000                         |                                                |
|              |              |                                 |      | #                                   |                                                |
| 5            | UINT16       | Pulses                          |      | 1 to 100                            |                                                |
|              |              |                                 |      | #                                   |                                                |
| 6            | UINT16       | Distance                        | mm   | 100 to<br>5'000                     |                                                |
|              |              |                                 |      | #                                   |                                                |
| 7            | UINT32       | Nominal force                   | N    | 1 to<br>200'000                     |                                                |
|              |              |                                 |      | #                                   |                                                |
| 8            | UINT16       | Max. Q                          | t/h  | 0 to 5'000                          |                                                |
|              |              |                                 |      | #                                   |                                                |
| 9            | UINT16       | v-acquisition<br>(BMGZ710.PNET) |      | 0                                   | None (BMGZ710.PNET)<br>Inverse (BMGZ750.PNET)  |
|              |              | Direction<br>BMGZ750.PNET       |      | 1                                   | Auto (BMGZ710.PNET)<br>Standard (BMGZ750.PNET) |
| Operat       | ing paramete | ers                             |      | I                                   |                                                |
| 10           | UINT16       | Pulse output                    | kg   | 1 to 1'000                          |                                                |
|              |              |                                 |      | #                                   |                                                |
| 11           | UINT16       | Current output mode             |      | 0                                   | 0 to 20mA                                      |
|              |              |                                 |      | 1                                   | 4 to 20mA                                      |

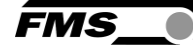

| Sub-<br>slot | Туре         | Parameter            | Unit | Valid range<br>and number<br>format | Description                                                                                  |
|--------------|--------------|----------------------|------|-------------------------------------|----------------------------------------------------------------------------------------------|
| 12           | UINT16       | Filter output        | Hz   | 1                                   |                                                                                              |
|              |              |                      |      | 2'000                               |                                                                                              |
|              |              |                      |      | #.#                                 |                                                                                              |
| 13           | UNIT16       | Scaling              | t/h  | 10 to                               | Manual                                                                                       |
|              |              |                      |      | #.#                                 | Automatic                                                                                    |
| System       | n parameters |                      |      |                                     |                                                                                              |
| 14           | UINT16       | Language             |      | 0                                   | German                                                                                       |
|              |              |                      |      | 1                                   | English                                                                                      |
| 15           | UINT16       | Filter display       | Hz   | 1 to 100                            |                                                                                              |
|              |              |                      |      | #.#                                 |                                                                                              |
| 16           | UINT16       | Date format          |      | 0                                   | DD.MM.YYYY                                                                                   |
|              |              |                      |      | 1                                   | MM/DD/YYYY                                                                                   |
| 17           | INT32        | Device Time of day   | ms   | 0 to<br>86'399'999                  | Current device time. The value<br>represents the number of ms since<br>midnight.             |
|              |              |                      |      | #                                   |                                                                                              |
| 18           | UINT16       | Device Date          |      | 4018 to<br>42404                    | Current device date. The value<br>represents the number of days since                        |
|              |              |                      |      | #                                   | 1990-1-1                                                                                     |
|              |              |                      |      |                                     | (4018 = 2001-1-1 / 42404 = 2106-02-<br>06)                                                   |
| 19           | UINT16       | Recording Time       | Min  | 1 to 600                            | Histogram recording duration of the x-                                                       |
|              |              |                      |      | #                                   | axis.                                                                                        |
| 20           | UINT16       | Histogram Scaling    | t/h  | 0 to 5'000                          | Histogram scaling of the y-axis.                                                             |
|              |              |                      |      | #                                   |                                                                                              |
| Alibi pr     | rotocol      |                      |      |                                     |                                                                                              |
| 21           | INT32        | Request batch log by |      | 0 to 2 <sup>31</sup> -1             | Request batch log by the batch                                                               |
|              |              | number               |      | #                                   | latest batch is read.                                                                        |
| 22           | INT32        | Log Index            |      | 0 to 2 <sup>31</sup> -1             | Log Index indicates the index of the                                                         |
|              |              |                      |      | #                                   | different from the requested index                                                           |
|              |              |                      |      |                                     | when the requested doesn't exist. If the index is negative, then the data record is corrupt. |
| 23           | INT32        | Logged Batch         |      | 0 to 2 <sup>31</sup> -1             |                                                                                              |
|              |              | number               |      | #                                   |                                                                                              |
| 24           | INT32        | Logged Batch         | t    | 0 to<br>4'000'000'<br>000<br>#.###  |                                                                                              |

| Sub-<br>slot | Туре   | Parameter         | Unit | Valid range<br>and number<br>format | Description                                                                                                    |
|--------------|--------|-------------------|------|-------------------------------------|----------------------------------------------------------------------------------------------------|
| 25           | UINT16 | Logged start date | Date | 4018 to<br>42404<br>#               | Start date of the logged batch.<br>The value represents the number of<br>days since 1990-1-1<br>(4018 = 2001-1-1 / 42404 = 2106-02-<br>06) |
| 26           | UINT32 | Logged start time | ms   | 0 to<br>86'399'999<br>#             | Start time of the logged batch. The value represents the number of ms since midnight.                                                      |
| 27           | UINT16 | Logged end date   | Date | 4018 to<br>42404<br>#               | End date of the logged batch.<br>The value represents the number of<br>days since 1990-1-1<br>(4018 = 2001-1-1 / 42404 = 2106-02-<br>06)   |
| 28           | UINT32 | Logged end time   | ms   | 0 to<br>86'399'999<br>#             | End time of of the logged batch. The value represents the number of ms since midnight.                                                     |
| 29           | INT32  | Total             | t    | 0 to 2 <sup>31</sup> -1<br>#        | Overall total at the end time                                                                                                    |
| 30           | UINT16 | Logged Mode       |      | 0 to 255                            | 0: 0k<br>1: Q < 20% or Q > 100%<br>>= 2: Data record corrupt.                                                                              |

 Tabelle 10: Azyklische Daten PROFINET, Parameterkonfiguration

Die folgende Tabelle zeigt die Befehle zur Fernsteuerung. Bei den Fernsteuerungsbefehlen ist nur das Schreiben sinnvoll.

Beachten Sie aber, dass es möglich ist, den gleichen Wert erneut zu schreiben. Damit wird auch der Befehl erneut ausgeführt.

| Sub-<br>slot | Туре   | Parameter                  | Unit | Valid range<br>and number<br>format | Description                                                                                                    |
|--------------|--------|----------------------------|------|-------------------------------------|----------------------------------------------------------------------------------------------------|
| 50           | UINT16 | Start Batch                |      | 0<br>1                              | Do nothing<br>Starts the batch                                                                                   |
| 51           | UINT16 | Stop Batch                 |      | 0<br>1                              | Do nothing<br>Stops the batch                                                                                    |
| 52           | UINT16 | Reset Batch                |      | 0<br>1                              | Do nothing<br>Resets the batch weight                                                                            |
| 53           | UINT16 | Start belt scale<br>taring |      | 0<br>1                              | Do nothing<br>It starts a taring of the belt scale until<br>the taring status gets inactive or it is<br>stopped. |

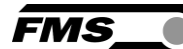

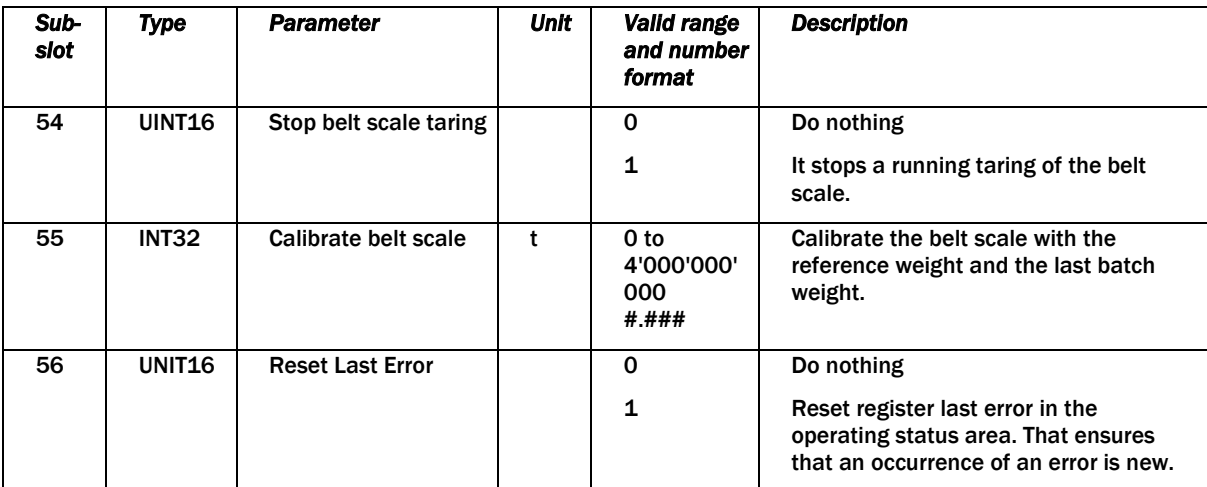

Tabelle 11: Azyklische Daten PROFINET, Fernsteuerung

| Sub-<br>slot | Туре | Parameter | Unit | Valld range<br>and number<br>format | Descr |
|--------------|------|-----------|------|-------------------------------------|-------|

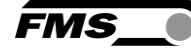

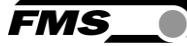

# **13** Technische Daten BMGZ710

| BMGZ710 : Technische Daten         |                                                                                                    |
|------------------------------------|----------------------------------------------------------------------------------------------------|
| Genauigkeit Auswerteelektronik     | 0.05 %                                                                                                    |
| Anzahl Kanäle                      | 1, für eine Messrolle                                                                                                    |
| Angezeigte Werte                   | Gesamte Fördermenge [t], Tagesmenge bzw. Charge [t], Aktuelle Förderleistung [t/h],<br>Gurtgeschwindigkeit [m/s] als Absolutwert oder grafisch mit Histogramm                        |
| Tagesmengen- bzw.<br>Chargenzähler | 0 bis 1,000 t (Auflösung 5 kg); 1,000 bis 10,000 t (Auflösung 10 kg);<br>10,000 bis 100,000 t (Auflösung 100 kg); 100,000 bis 1,000,000 t (Auflösung 1000 kg)                        |
| Bedienung und Anzeige              | 4 Tasten, grafisches, hinterleuchtetes 128 x 64 px. STN Display, wahlweise über Webbrowser                                                                                           |
| Gesamtmengenzähler                 | 0 bis 1 Mio. t (Auflösung 1000 kg)                                                                                                    |
| Digitalausgänge                    | Tarierung fertig, 24 VDC, max. 100 mA; Bandwaage i.O., 24 VDC, max. 100 mA; Fernzähler Impuls, Impulsdauer 1 bis 1000 ms, 24 VDC, max. 100 mA; Fernzähler reset, 24 VDC, max. 100 mA |
| Digitaleingänge                    | Start Tarierung, Charge aktiv, Geschwindigkeitserfassung, 24 VDC                                                                                                    |
| Analogausgang                      | Stromausgang: 0/4 bis 20 mA, min. 500 $\Omega$ oder                                                                                                    |
|                                    | Spannungsausgang: 1 bis 10 VDC, min. 1000 $\Omega$                                                                                                    |
| Zykluszeit                         | 1 ms                                                                                                    |
| Temperaturbereich                  | -10 bis +50 °C (14 bis 122 F)                                                                                                    |
| Spannungsversorgung                | 24 (18 bis 36) VDC                                                                                                    |
| Leistungsaufnahme                  | 5 W                                                                                                    |
| Analogausgang                      | Aktuelle Förderleistung, 1 bis 10 VDC oder 0/4 bis 20 mA                                                                                                    |
| Gewicht                            | 1.5 kg                                                                                                    |

#### Tabelle 12: Technische Daten BMGZ710

## **13.1** Spezifikation PROFINET Schnittstelle (optional)

| BMGZ710.PNET : PROFINET   | BMGZ710.PNET : PROFINET Eigenschaften                                     |  |  |  |  |  |
|---------------------------|---------------------------------------------------------------------------|--|--|--|--|--|
| Zykluszeit                | 0.5 ms für RT_CLASS_3, 1 ms für RT_CLASS_1                                |  |  |  |  |  |
| Ringredundanz             | Media Redundancy Protocol (MRP) – Client                                  |  |  |  |  |  |
| IRT Support               | Ja, RT_CLASS_3, synchron zum Netzwerktakt                                 |  |  |  |  |  |
| Integrated Switch         | 2 Port                                                                    |  |  |  |  |  |
| PROFINET IO Spezifikation | V 2.3, legacy startup of specification V 2.2 is supported                 |  |  |  |  |  |
| Zertifizierung            | PNIO Version V 2.35, Netzlastklasse: CLASS III, Conformance Klasse (CC-C) |  |  |  |  |  |

Tabelle 13: Eigenschaften PROFINET

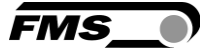

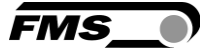

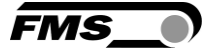

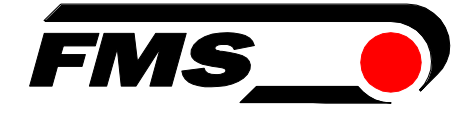

FMS Force Measuring Systems AG Aspstrasse 6 8154 Oberglatt (Switzerland) Tel. +41 44 852 80 80 info@fms-technology.com www.fms-technology.com FMS USA, Inc. 2155 Stonington Avenue Suite 119 Hoffman Estates,, IL 60169 (USA) Tel. +1 847 519 4400 fmsusa@fms-technology.com